Panel sterowania

# Logamatic BC400-HP

Pompa ciepła powietrze/woda

# **Buderus**

Przeczytać uważnie przed przystąpieniem do instalacji i konserwacji.

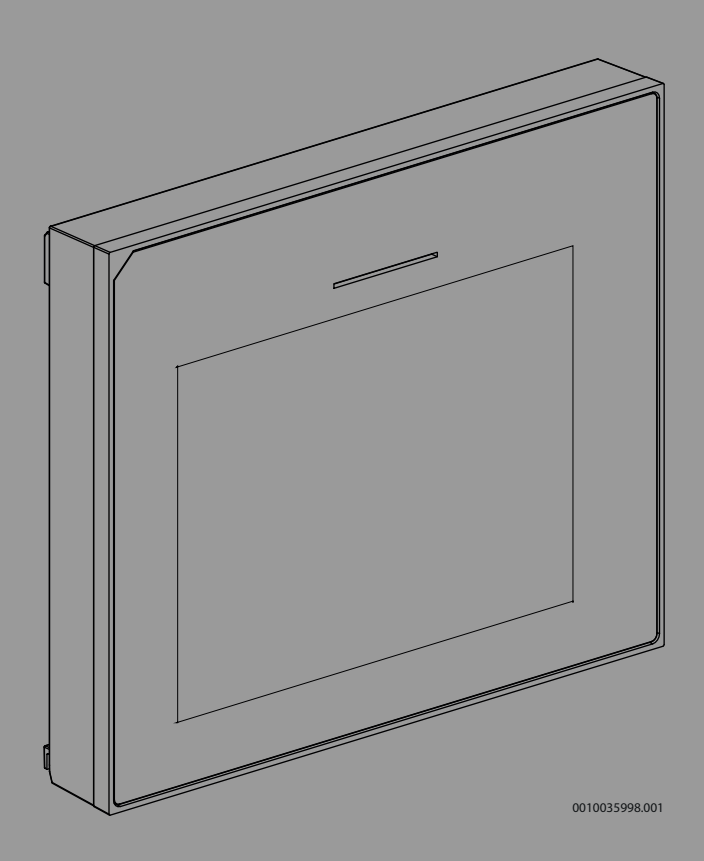

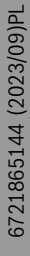

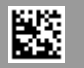

### Spis treści

| 1 | Objaśnienie symboli i wskazówki dotyczące<br>bezpieczeństwa |                                                 | 2  |
|---|-------------------------------------------------------------|-------------------------------------------------|----|
|   | 1.1                                                         | Obiaśnienie symboli                             | 2  |
|   | 1.2                                                         | Ogólne zalecenia bezpieczeństwa                 | 2  |
| 2 | Informa                                                     | acje o produkcie                                | 3  |
|   | 2.1                                                         | Deklaracja zgodności                            | 3  |
|   | 2.2                                                         | Opis produktu                                   | 3  |
|   | 2.3                                                         | Inny osprzęt dodatkowy                          | 3  |
| 3 | Urucho                                                      | mienie                                          | 3  |
|   | 3.1                                                         | Uruchomienie panelu obsługi                     | 3  |
|   | 3.2                                                         | Dodatkowe ustawienia związane z uruchomieniem . | 5  |
|   | 3.2.1                                                       | Ważne ustawienia trybu grzania                  | 5  |
|   | 3.2.2                                                       | Ważne ustawienia trybu C.w.u.                   | 5  |
|   | 3.2.3                                                       | Ważne ustawienia dalszych systemów i jednostek. | 5  |
|   | 3.3                                                         | Kontrola monitorowanych wartości                | 5  |
|   | 3.4                                                         | Odbiór instalacji                               | 5  |
|   | 3.5                                                         | Wyłaczanie                                      | 5  |
|   | 3.6                                                         | Szybkie uruchomienie pompy ciepła               | 5  |
|   |                                                             | •                                               | _  |
| 4 | Menu s                                                      | erwisowe                                        | 5  |
|   | 4.1                                                         | Ustawienia systemowe                            | 6  |
|   | 4.1.1                                                       | Rozpoczęcie analizy instalacji                  | 6  |
|   | 4.1.2                                                       | Uruchomienie interfejsu użytkownika             | 6  |
|   | 4.1.3                                                       | Menu: Pompa ciepła                              | 6  |
|   | 4.1.4                                                       | Menu: Zwłoka Dogrzewacz                         | 7  |
|   | 4.1.5                                                       | Menu: Ogrzewanie i chłodzenie                   | 8  |
|   | 4.1.6                                                       | Menu: Ogrzew                                    | 11 |
|   | 4.1.7                                                       | Menu suszenia jastrychu                         | 11 |
|   | 4.1.8                                                       | Menu: C.w.u                                     | 13 |
|   | 4.1.9                                                       | Menu: Solar                                     | 15 |
|   | 4.1.10                                                      | Menu: Went                                      | 15 |
|   | 4.1.11                                                      | Menu: Menedžer energii                          | 15 |
|   | 4.1.12                                                      | Menu: Inst. fotowolt                            | 16 |
|   | 4.1.13                                                      | Menu: Smart Grid                                | 16 |
|   | 4.1.14                                                      | Menu: EEBus                                     | 16 |
|   | 4.1.15                                                      | Ustawienia innych systemów lub urządzeń         | 16 |
|   | 4.1.16                                                      | Przywr. ust. instal                             | 17 |
|   | 4.1.17                                                      | Ustawienia podstawowe                           | 17 |
|   | 4.2                                                         | Diagnostyka                                     | 17 |
|   | 4.2.1                                                       | Menu: Kontrole działania                        | 17 |
|   | 4.2.2                                                       | Menu: Test wyłączn. wys. ciśn                   | 18 |
|   | 4.2.3                                                       | Menu: Usterki                                   | 18 |
|   | 4.2.4                                                       | Dane kontakt. instalatora                       | 18 |
|   | 4.3                                                         | Informacja                                      | 19 |
|   | 4.4                                                         | Przegląd systemu                                | 19 |
| 5 | Informa                                                     | acja o ochronie danych osobowych                | 20 |
| 6 | Rozwią                                                      | zywanie problemów                               | 20 |
| 7 | Przegla                                                     | ąd Serwis                                       | 22 |

### 1 Objaśnienie symboli i wskazówki dotyczące bezpieczeństwa

### 1.1 Objaśnienie symboli

### Wskazówki ostrzegawcze

We wskazówkach ostrzegawczych zastosowano hasła ostrzegawcze oznaczające rodzaj i ciężar gatunkowy następstw zaniechania działań zmierzających do uniknięcia niebezpieczeństwa.

Zdefiniowane zostały następujące wyrazy ostrzegawcze używane w niniejszym dokumencie:

### NIEBEZPIECZEŃSTWO

NIEBEZPIECZEŃSTWO oznacza poważne ryzyko wystąpienia obrażeń ciała zagrażających życiu.

### OSTRZEŻENIE

**OSTRZEŻENIE** oznacza możliwość wystąpienia ciężkich obrażeń ciała, a nawet zagrożenie życia.

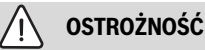

OSTROŻNOŚĆ oznacza ryzyko wystąpienia obrażeń ciała w stopniu lekkim lub średnim.

### WSKAZÓWKA

WSKAZÓWKA oznacza ryzyko wystąpienia szkód materialnych.

#### Ważne informacje

i

Ważne informacje, które nie zawierają ostrzeżeń przed zagrożeniami dotyczącymi osób lub mienia, oznaczono symbolem informacji przedstawionym obok.

### 1.2 Ogólne zalecenia bezpieczeństwa

### \Lambda Wskazówki dla grupy docelowej

Niniejsza instrukcja montażu adresowana jest do monterów instalacji wodnych oraz urządzeń grzewczych i elektrotechnicznych. Należy przestrzegać wskazówek zawartych we wszystkich instrukcjach. Ignorowanie tych wskazówek grozi szkodami materialnymi i urazami cielesnymi ze śmiercią włącznie.

- Przed rozpoczęciem montażu należy przeczytać instrukcje montażu (źródła ciepła, regulatora ogrzewania itp.).
- Postępować zgodnie ze wskazówkami dotyczącymi bezpieczeństwa oraz ostrzegawczymi.
- Należy przestrzegać krajowych i miejscowych przepisów oraz zasad i dyrektyw technicznych.

#### ▲ Zastosowanie zgodne z przeznaczeniem

 Produkt jest przeznaczony wyłącznie do regulacji instalacji ogrzewczych.

Jakiekolwiek inne użytkowanie jest uważane za niezgodne z przeznaczeniem. Szkody powstałe w wyniku takiego stosowania są wyłączone z odpowiedzialności producenta.

### 2 Informacje o produkcie

### 2.1 Deklaracja zgodności

Konstrukcja i charakterystyka robocza tego wyrobu spełniają wymagania europejskie i krajowe.

Oznakowanie CE wskazuje na zgodność produktu z wszelkimi obowiązującymi przepisami prawnymi UE, przewidującymi umieszczenie oznakowania CE na produkcie.

Pełny tekst deklaracji zgodności UE dostępny jest w internecie: www.buderus.pl.

### 2.2 Opis produktu

Panel obsługi jest wyposażony w wyświetlacz z ekranem dotykowym. Aby przełączać opcje menu, należy przesuwać palcem, a aby wybierać ustawienia, należy stukać w wyświetlacz. Panel obsługi służy do sterowania pompą ciepła obsługującą maks. 4 obiegów grzewczych/ chłodzenia oraz obieg ładowania zasobnika ciepłej wody, obiegiem ciepłej wody z paneli solarnych, solarnym wspomaganiem ogrzewania, wentylacją z odzyskiem ciepła i stacją świeżej wody.

- Panel obsługi jest wyposażony w program czasowy:
  - Instalacje grzewcze: dla każdego obiegu grzewczego 1 program czasowy z 2 czasami przełączenia na dzień.
  - Ciepła woda użytkowa: Jeden program czasowy dla przygotowania ciepłej wody i jeden program czasowy dla pompy cyrkulacyjnej ciepłej wody, każdy z 6 czasami przełączenia na dzień.
- Niektóre elementy menu są charakterystyczne dla wybranych krajów i są wyświetlane wyłącznie, jeżeli prawidłowo skonfigurowano nazwę kraju, na terenie którego zamontowano pompę ciepła.

Zakres funkcjonalny, a zatem struktura menu panelu obsługi zależy od konfiguracji systemu. Zakresy ustawień, ustawienia podstawowe i zakres funkcji mogą różnić się od informacji zawartych w niniejszej instrukcji, zależnie od konkretnej instalacji.

W zależności od wersji oprogramowania panelu obsługi, komunikaty widoczne na wyświetlaczu mogą różnić się od przedstawionych w niniejszej instrukcji.

- W przypadku 2 lub większej liczby obiegów grzewczych/chłodzenia dostępna i konieczna jest konfiguracja każdego obiegu grzewczego/ chłodzenia.
- W przypadku instalacji dodatkowych podzespołów i modułów systemowych dostępne są odpowiednie ustawienia, które również należy skonfigurować. Konkretne ustawienia podano w dokumentacji modułów i osprzętu dodatkowego.

### 2.3 Inny osprzęt dodatkowy

 ${\it Moduły\ funkcyjne\ i\ interfejsy\ użytkownika\ EMS\ plus\ systemu\ regulacji:}$ 

- Interfejs użytkownika RC100 jako prosty moduł zdalnego sterowania.
- Interfejs użytkownika RC100 H jako prosty moduł zdalnego sterowania z opcją pomiaru wilgotności względnej.
- Bezprzewodowy moduł zdalnego sterowania RC120 RF jako prosty moduł zdalnego sterowania z opcją pomiaru wilgotności względnej. Wymagany jest moduł funkcyjny MX300.
- Moduł zdalnego sterowania systemem RC220 jako komfortowy moduł zdalnego sterowania z opcją pomiaru wilgotności względnej.
- **MM100/ MM200**: moduł jednego obiegu grzewczego/chłodzenia z zaworem mieszającym.
- MS100: moduł solarnego przygotowania ciepłej wody.
- MS200: moduł zaawansowanych systemów solarnych.
- EM100: moduł alarmów zewnętrznych.
- EM100: stacja świeżej wody.
- **MX300**: bramka internetowa (WLAN) i moduł radiowy do komunikacji bezprzewodowej.

• Logavent: wentylacja z odzyskiem ciepła (HRV).

Nie jest możliwe łączenie z następującymi produktami:

 MM50, MM10, WM10, SM10, MCM10, RC200, AM200, RC300, RC310, RC20, RC20RF, RC25, RC35

### 3 Uruchomienie

/ OSTRZEŻENIE

### Niebezpieczeństwo poparzenia!

Ponieważ aktywowanie przez klienta funkcji dodatkowej ciepłej wody, dezynfekcji termicznej lub codziennego podgrzewania może spowodować wzrost temperatury ciepłej wody powyżej 60 °C, konieczne jest zamontowanie urządzenia mieszającego.

### WSKAZÓWKA

### Uszkodzenia podłogi!

Do uszkodzenia podłogi może dojść na skutek nadmiernego działania ciepła.

- W przypadku instalacji ogrzewania podłogowego dopilnować, aby nie została przekroczona maksymalna temperatura dla danego typu podłogi.
- W razie potrzeby podłączyć dodatkowe zabezpieczenie temperaturowe na wejściu napięciowym pompy obiegowej oraz na jednym z wyjść zewnętrznych.

### Omówienie ogólne etapów uruchamiania

- 1. Upewnić się, że połączenia elektryczne (przewody zasilania i sygnałowe) systemu i osprzętu dodatkowego są prawidłowo wykonane.
- Przeprowadzić kodowanie modułów osprzętu dodatkowego i regulatorów pomieszczeniowych (przestrzegać instrukcji dla modułów i modułów zdalnego sterowania).
- 3. Upewnić się, że instalacja grzewcza jest całkowicie napełniona wodą i odpowietrzona.
- 4. Włączyć system.
- 5. Wykonać uruchomienie panelu obsługi (→ rozdział "Uruchomienie panelu obsługi").
- 6. Wykonać dalsze etapy uruchamiania opisane w rozdziale "Wprowadzanie dodatkowych ustawień podczas uruchamiania".
- 7. Sprawdzić ustawienia w menu serwisowym i w razie potrzeby wprowadzić ustawienia (→ rozdział "Menu serwisowe").
- 8. Usunąć przyczyny wyświetlanych ostrzeżeń i usterek, a następnie wykasować historię usterek.
- Przekazać instalację do użytkowania (→ rozdział "Przekazywanie instalacji do użytkowania").

### 3.1 Uruchomienie panelu obsługi

Gdy panel sterowania zostanie po raz pierwszy podłączony do zasilania, uruchamiany jest asystent konfiguracji. Po zakończeniu asystenta można przejść do menu Start lub dokonać dodatkowych ustawień w menu serwisowym.

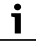

Niektóre funkcje są wyświetlane tylko wtedy, gdy zostaną aktywowane lub gdy zamontowany zostanie odpowiedni osprzęt dodatkowy.

## i

Przy każdym montażu instalacji wyświetlane są tylko menu zamontowanych modułów i komponentów. Dostępne opcje menu mogą się różnić w zależności od kraju lub rynku.

| Poz. menu                       | Opis                                                                                                    |
|---------------------------------|----------------------------------------------------------------------------------------------------|
| Język                           | Wybrać język. Nacisnąć [Dalej].                                                                                                    |
| Format daty                     | Ustawić format daty. Wybrać [DD.MM.RR], [MM/<br>DD/RR]<br>Jub                                                                                                    |
|                                 | [RR-MM-DD]. Wybrać [Dalej], aby kontynuować<br>konfigurację,                                                                                                    |
|                                 | lub<br>[Wstecz], aby wrócić.                                                                                                    |
| Data                            | Ustawić datę. Wybrać [Dalej], aby kontynuować<br>konfigurację,<br><b>Iub</b><br>[Wstecz], aby wrócić.                                                                                                    |
| Godzina                         | Ustawić czas. Wybrać [Dalej], aby kontynuować<br>konfigurację,<br><b>lub</b>                                                                                                    |
| Sprawdź montaż                  | Encountria and whether module with module                                                                                                    |
| Sprawuz montaz                  | zdalnego sterowania, są zamontowane, a związane z<br>nimi działania – wykonane. Wybrać [Dalej], aby<br>kontynuować konfigurację,<br><b>lub</b>                                                                                                    |
| A                               | [WStecz], aby wholic.                                                                                                    |
| Asystent<br>konfiguracji        | Rozpoczęcie analizy instalacji. Jednostka sterowania<br>przeprowadza kontrolę instalacji i wszystkich<br>podłączonych modułów osprzętu dodatkowego.<br>Wybrać [Dalej], aby kontynuować konfigurację,<br><b>lub</b><br>[Wstecz], aby wrócić                                                                                                    |
| Krai                            | [Wstev2], aby Widele.                                                                                                    |
| INTAJ                           | konfigurację,<br>lub<br>[Wstecz], aby wrócić.                                                                                                    |
| Min. temp.<br>zewn.             | Ustawić wymiarowanie zewnętrznej temperatury<br>instalacji. Jest to najniższa średnia temperatura<br>zewnętrzna w odnośnym regionie. Ustawienie to<br>determinuje nachylenie krzywej grzewczej, stanowi<br>bowiem punkt, w którym źródło ciepła osiąga<br>najwyższą temperaturę zasilania.<br>Wybrać [Dalej], aby kontynuować konfigurację,<br><b>lub</b><br>[Wstecz], aby wrócić. |
| Zbiornik<br>buforowy<br>systemu | Wybrać [Tak], jeżeli zamontowany jest zasobnik<br>buforowy. W innym wypadku wybrać [Nie]. Wybrać<br>[Dalej], aby kontynuować konfigurację,<br><b>Iub</b><br>[Wstecz], aby wrócić.                                                                                                    |
| Obejście<br>zainstalowane       | To menu jest wyświetlane, jeżeli zasobnik buforowy<br>nie jest zamontowany. Wybrać [Tak], jeżeli obejście<br>jest zamontowane w instalacji. W innym wypadku<br>wybrać [Nie]. Wybrać [Dalej], aby kontynuować<br>konfigurację,<br><b>lub</b><br>[Wstecz], aby wrócić.                                                                                                    |

| Poz. menu                                                                                 | Opis                                                                                                    |
|-------------------------------------------------------------------------------------------|----------------------------------------------------------------------------------------------------|
| Bezpiecznik <sup>1)</sup>                                                                 | Wybrać bezpiecznik główny chroniący pompę<br>ciepła.<br>[16 A]  [20 A]  [25 A]  [32 A]. Wybrać [Dalej],<br>aby kontynuować konfigurację,<br><b>lub</b><br>[Wstecz], aby wrócić.                                                                                                    |
| Zwłoka<br>Dogrzewacz                                                                      | Wybrać stosowany typ grzałki wspomagającej.<br>[Brak]   [Dogrz.el.]. Wybrać [Dalej], aby<br>kontynuować konfigurację,<br><b>lub</b><br>[Wstecz], aby wrócić.                                                                                                    |
| Sytuacja<br>montażowa                                                                     | <ul> <li>Wybrać rodzaj domu do montażu instalacji. Wpływa to na wyświetlanie funkcji nieobecności w jednostce sterowania instalacją i w jednostce zdalnego sterowania (wyświetlanie funkcji instalacji poza wyznaczonym obiegiem grzewczym). Ustawienie domu wielorodzinnego zapobiega na przykład wpływowi nieobecności lub wyjazdu jednej strony zamieszkującej dom na zachowanie regulacyjne drugiej strony zamieszkującej dom.</li> <li>Dom jednorodzinny. Przy tym ustawieniu wszystkie funkcje są dostępne w module zdalnego sterowania.</li> <li>Dom wielorodzinny. Funkcje, które wpływają na wszystkich mieszkańców, są ukryte w module zdalnego sterowania, np. ustawienia ciepłej wody, drugiego obiegu grzewczego, systemu solarnego, nieobecności, programu urlopowego.</li> <li>Wybrać [Dalej], aby kontynuować konfigurację, lub</li> </ul> |
| System grzew.<br>OG1                                                                      | Wybrać rodzaj dystrybucji ciepła w obiegu<br>grzewczym 1 [Grzejniki]  [Konwektory]  <br>[Ogrzewanie podłogowe]. Wybrać [Dalej], aby<br>kontynuować konfigurację,<br><b>Iub</b><br>[Wstecz], aby wrócić.                                                                                                    |
| Funkcja systemu<br>OG1                                                                    | Wybrać funkcję obiegu grzewczego 1. [Grzanie]  <br>[Chłodzenie]   [Ogrzewanie i chłodzenie]. Wybrać<br>[Dalej], aby kontynuować konfigurację,<br><b>Iub</b><br>[Wstecz], aby wrócić.                                                                                                    |
| Punkt rosy<br>OGXXX <sup>2)</sup><br>Ustawienie<br>odnosi się do<br>obiegu<br>grzewczego. | Ustawić, jeżeli funkcją chłodzenia ma sterować<br>temperatura punktu rosy. W przypadku aktywacji<br>sterownik utrzymuje ustawioną temperaturę<br>zasilania o daną wartość powyżej obliczonego<br>punktu rosy. Do tej funkcji wymagany jest moduł<br>zdalnego sterowania z czujnikiem wilgotności. [Tak]<br>  [Nie]. Wybrać [Dalej], aby kontynuować<br>konfigurację,<br><b>Iub</b><br>[Wstecz], aby wrócić.                                                                                                    |
| Typ instal.<br>grzewczej OG1                                                              | Ustawić maksymalną temperaturę zasilania obiegu<br>grzewczego 1 i zatwierdzić. <sup>3)</sup><br>Grzejniki / Konwektory<br>Ogrzewanie podłogowe<br>Wybrać [Dalej], aby kontynuować konfigurację,<br><b>lub</b><br>[Wstecz], aby wrócić.                                                                                                    |

| Poz. menu                             | Opis                                                                                                    |
|---------------------------------------|----------------------------------------------------------------------------------------------------|
| Temperatura<br>konstrukcyjna<br>OG1   | Ustawić znamionową temperaturę zasilania obiegu<br>grzewczego 1 i zatwierdzić. Temperatura<br>znamionowa jest żądaną temperaturą zasilania przy<br>minimalnej temperaturze zewnętrznej.<br>Grzejniki / Konwektory<br>Ogrzewanie podłogowe                                                |
|                                       | Wybrać [Dalej], aby kontynuować konfigurację,<br><b>lub</b><br>[Wstecz], aby wrócić.                                                                                                    |
| Jeżeli zamontowa<br>działanie, dokoni | anych jest kilka obiegów grzewczych, powtórzyć to<br>Jjąc ustawień dla innych obiegów grzewczych.                                                                                                    |
| C.w.u.                                | Ustawić typ przygotowania ciepłej wody. Niezamont.<br>  Pompa ciepła   WodaŚw                                                                                                    |
| C.w.u.                                | Ustawić typ zasobnika C.w.u Niezamont.   Zbiornik<br>z wężownicą spiralną   Zasobnik buforowy świeżej<br>wody, dopływ górny   Zasobnik buforowy świeżej<br>wody, dopływ środkowy   Mieszany zasobnik<br>buforowy świeżej wody                                                            |
| Analiza systemu                       | Asystent konfiguracji pomyślnie zamknięty. Zapisać<br>ustawienia i przejść do ekranu głównego czy<br>kontynuować ustawienia zaawansowane?. Wybrać<br>Zapisz i zamknij, jeżeli uruchomienie jest ukończone<br><b>lub</b><br>wybrać Ustawienia zaawans., aby dokonać dalszych<br>ustawień. |

 To menu jest wyświetlane tylko wtedy, gdy zamontowane jest zabezpieczenie przeciążeniowe.

 To menu jest pokazywane tylko wtedy, gdy dla obiegu grzewczego wybrano grzejnik lub konwektor i funkcję Chłodzenie lub Ogrzewanie i chłodzenie.

- Ustawienie maksymalnej temperatury zależy od wariantu urządzenia wewnętrznego.
- Tab. 1 Asystent konfiguracji

### 3.2 Dodatkowe ustawienia związane z uruchomieniem

W przypadku wyłączenia funkcji, starsze opcje menu nie są już wyświetlane.

Należy zawsze pamiętać, aby zapisać wszystkie ustawienia po zakończeniu uruchamiania. W tym celu należy stuknąć opcję**Zapisz ustaw. instalatora** w menu serwisowym.

#### 3.2.1 Ważne ustawienia trybu grzania

Wszystkie odpowiednie ustawienia określa się co do zasady w trakcie uruchamiania. Istnieje jednak możliwość dalszego sprawdzania i zmiany ustawień w menu grzania, jeśli zajdzie taka konieczność.

- Sprawdzić ustawienia obiegu grzewczego 1 ...4 w menu.
- Ustawić Krzywa grzania OG zgodnie z wymogami instalacji.

#### 3.2.2 Ważne ustawienia trybu C.w.u.

Podczas uruchamiania należy sprawdzić i w razie potrzeby dostosować ustawienia w menu ciepłej wody. Jest to jedyny sposób pozwalający zapewnić doskonałą pracę trybu ciepłej wody.

Sprawdzić ustawienia w menu ciepłej wody.

### 3.2.3 Ważne ustawienia dalszych systemów i jednostek

W przypadku zainstalowania dodatkowych, specjalnych systemów lub jednostek, wyświetlane będą inne opcje menu, np. menu dotyczące wentylacji, basenu lub instalacji solarnej.

Aby zapewnić ich doskonałe działanie, należy postępować zgodnie z odpowiednią dokumentacją techniczną danego systemu lub jednostki.

### 3.3 Kontrola monitorowanych wartości

Monitorowane wartości są dostępne w menu Informacja lub po naciśnięciu przycisku Info. Zawarte są tam informacje o monitorowanych wartościach oraz stanie pompy ciepła, instalacji, części składowych i osprzętu dodatkowego, a także statystyki.

#### 3.4 Odbiór instalacji

- Objaśnić klientowi sposób działania i obsługi modułu obsługowego i osprzętu dodatkowego.
- ▶ Poinformować klienta o wprowadzonych ustawieniach.

#### 3.5 Wyłączanie

Urządzenie jest normalnie włączone. System jest wyłączany na przykład tylko w celach konserwacyjnych.

Tryb czuwania oznacza, że system jest całkowicie wyłączony i nie są aktywne żadne funkcje bezpieczeństwa, takie jak ochrona przed zamarzaniem.

- Aby tymczasowo wyłączyć system:
  - Wybrać opcję > **Menu** w menu Start
  - Wybrać Widok zaawansowany > Wł., aby zobaczyć więcej opcji menu.
  - Wybrać Tryb czuwania na liście
  - Nacisnąć Tak
- Aby włączyć system:
  - Nacisnąć na wyświetlacz.
  - Wybierz Tak.
- Aby trwale wyłączyć system: przerwać zasilanie całego systemu i wszystkich użytkowników magistrali.

i

Po długotrwałej awarii zasilania lub dłuższym okresie braku aktywności konieczne jest ponowne ustawienie daty i godziny. Wszystkie inne ustawienia są trwale zachowywane.

#### 3.6 Szybkie uruchomienie pompy ciepła

- Aby otworzyć menu serwisowe, wcisnąć i przytrzymać przycisk menu, aż do zakończenia odliczania.
- Otworzyć Ustawienia systemowe.
- Pompa ciepłaWybrać.
- Szybkie uruchomienie spręż. Wybrać.
- Jeśli zostanie wyświetlone zapytanie Szybkie uruch. sprężarki?, wybrać Tak.

Funkcja szybkiego uruchomienia zwiększa żądanie ciepła, tak że pompa ciepła uruchamia się możliwie szybko.

#### 4 Menu serwisowe

- Przytrzymać klawisz menu do momentu zakończenia odliczania (ok. 5 sekund), aby uzyskać dostęp do menu serwisowego.
- Nacisnąć nagłówek, aby otworzyć wybrane menu, aktywować pole wprowadzania danego ustawienia lub zatwierdzić zmianę.
- ▶ Nacisnąć ←, aby opuścić aktualny poziom menu.
- W niektórych menu należy wybrać Tak lub Nie, jeżeli dokonano zmiany w ustawieniu.
- Po dokonaniu wszystkich ustawień wrócić, naciskając , i wybrać
   Tak, aby opuścić menu serwisowe.

-lub-

▶ Nie, aby pozostać w menu serwisowym.

### i

Wartości domyślne są wyświetlane **pogrubioną czcionką**. Wartości domyślnie niektórych ustawień zależą od kraju i wybranego źródła ciepła.

### 4.1 Ustawienia systemowe

### 4.1.1 Rozpoczęcie analizy instalacji

Jednostka sterowania wykrywa automatycznie, jakie węzły magistrali BUS są zamontowane w instalacji, oraz odpowiednio przystosowuje ustawienia menu i fabryczne.

- Aby otworzyć menu serwisowe, nacisnąć klawisz menu przez ok. 5 sekund.
- Otworzyć menu Ustawienia systemowe > Uruchomienie
- Ustawienia nie muszą być zatwierdzane. Gdy tylko wszystkie ustawienia w wybranym menu są gotowe, nacisnąć S, aby wrócić.

| Poz. menu      | Opis                                                                                                    |
|----------------|----------------------------------------------------------------------------------------------------|
| Sprawdź montaż | Upewnić się, że modułu osprzętu dodatkowego i<br>regulatory pomieszczeniowe są zamontowane i mają<br>przypisane adresy. Aby kontynuować konfigurację,<br>wybrać Dalej. Aby wrócić, wybrać Wstecz. |

Tab. 2 Rozpoczęcie analizy instalacji

### 4.1.2 Uruchomienie interfejsu użytkownika

Jednostka sterowania wykrywa automatycznie, jakie węzły magistrali BUS są zamontowane w instalacji, oraz odpowiednio przystosowuje ustawienia menu i fabryczne.

- Aby otworzyć menu serwisowe, nacisnąć klawisz menu przez ok. 5 sekund.
- Otworzyć menu Ustawienia systemowe > Uruchomienie.
- Ustawienia nie muszą być zatwierdzane. Gdy tylko wszystkie ustawienia w wybranym menu są gotowe, nacisnąć <>, aby wrócić.

|                            | 1                                                   |
|----------------------------|-----------------------------------------------------|
| Pozycja menu <sup>1)</sup> | Opis                                                |
| Kraj                       | Ustawienie kraju. Wrócić, naciskając 숙.             |
| Zbiornik                   | Wybrać Tak, jeżeli zamontowany jest zasobnik        |
| buforowy<br>systemu        | buforowy. W przeciwnym przypadku wybrać Nie.        |
| Obejście                   | Wybrać Tak, jeżeli w instalacji zamontowane jest    |
| zainstalowane              | obejście. W przeciwnym przypadku wybrać Nie.        |
| Zwłoka                     | Wybrać stosowany typ grzałki wspomagającej.         |
| Dogrzewacz                 | Brak   Dogrz.el Wrócić, naciskając 숙.               |
| Bezpiecznik                | 16 A   20 A   25 A   32 A: ustawić wielkość         |
|                            | bezpiecznika chroniącego pompę ciepła. Wrócić,      |
|                            | naciskając 숙.                                       |
| Sytuacja                   | Wybrać, w jakiego rodzaju domu zamontowana jest     |
| montażowa                  | instalacja. Wpływa to na wyświetlanie funkcji       |
|                            | nieobecności w jednostce sterowania instalacją i w  |
|                            | jednostce zdalnego sterowania (wyświetlanie funkcji |
|                            | instalacji poza wyznaczonym obiegiem grzewczym).    |
|                            | Ustawienie domu wielorodzinnego zapoblega na        |
|                            | przykład wpływowi nieobecności lub wyjażdu jednej   |
|                            | regulacying drugigi strony zamieszkującej dom. Dom  |
|                            | jednorodzinny Dom wielorodzinny. Wrócić             |
|                            | naciskajac                                          |
|                            | Wpływa to na wyświetlanie funkcji [Aktyw.] w        |
|                            | sterowniku instalacii i w zdalnym sterowniku        |
|                            | (wyświetlanie funkcji instalacji poza wyznaczonym   |
|                            | obiegiem grzewczym).                                |
|                            | obiegieni gizewczyni).                              |

| Opis                                                                                                    |
|----------------------------------------------------------------------------------------------------|
| Niezamont.   Pompa ciepła   Na module: Ustawienie<br>rodzaju montażu obiegu grzewczego 1. Wrócić,<br>naciskając つ.                                                                                                    |
| Niezamont.   Na module: Wybrać [Na module], jeżeli<br>istnieją dodatkowe obiegi grzewcze. Wrócić,<br>naciskając つ.                                                                                                    |
| Niezamont.   Pompa ciepła (zintegrowany zasobnik<br>ciepłej wody lub zewnętrzny)   Woda użytkowa<br>(podłączona jest pasująca stacja świeżej wody).<br>Wrócić, naciskając 숙.                                                  |
| Wybrać Tak, jeżeli system ogrzewania słonecznego<br>jest podłączony do pompy ciepła. W przeciwnym<br>przypadku wybrać Nie.                                                                                                    |
| Ustawić typ zasobnika C.w.u Niezamont.   Zbiornik<br>z wężownicą spiralną   Zasobnik buforowy świeżej<br>wody, dopływ górny   Zasobnik buforowy świeżej<br>wody, dopływ środkowy   Mieszany zasobnik<br>buforowy świeżej wody |
| Wybrać Tak, jeżeli system wentylacyjny jest<br>podłączony do pompy ciepła. W przeciwnym<br>przypadku wybrać Nie.                                                                                                    |
|                                                                                                    |

 Niektóre ustawienia będą widoczne tylko w przypadku określonych wariantów lub kombinacji systemów.

Tab. 3 Uruchomienie

#### 4.1.3 Menu: Pompa ciepła

Specjalne ustawienia pompy ciepła są dokonywane w tym menu. To, jakie ustawienia są wyświetlane, zależy od struktury instalacji, konfiguracji i zamontowanego osprzętu dodatkowego.

## i

Opcje menu Czas zablok. zak. ener. 1 są dostępne tylko w menu Wejście zewn. 1. Wybrać odpowiedni czas zablokowania w oparciu o specyfikacje zakładu energetycznego.

| Pozycja menu                      | Opis                                                                                                    |
|-----------------------------------|----------------------------------------------------------------------------------------------------|
| Widok<br>zaawansowany             | Wybrać Wł., aby zobaczyć więcej opcji menu.<br>Po dostawie produktu menu Widok zaawansowany<br>jest ustawione na <b>Wył.</b> i wyświetlane są tylko<br>najważniejsze parametry. Jeżeli parametr jest<br>ustawiony na Wł., wyświetlane są inne<br>konfigurowalne parametry. |
| Szybkie<br>uruchomienie<br>spręż. | Funkcja szybkiego uruchomienia zwiększa<br>zapotrzebowanie na grzanie, w związku z czym<br>pompa ciepła uruchamia się jak najszybciej (w<br>zależności od fazy rozgrzewania sprężarki).                                                                                    |
|                                   | <ul> <li>Aby umożliwić szybkie uruchamianie, wybrać<br/>Tak.</li> <li>-luh-</li> </ul>                                                                                                    |
|                                   | <ul> <li>Aby wrócić bez aktywacji funkcji, wybrać Nie.</li> </ul>                                                                                                    |

Logamatic BC400-HP - 6721865144 (2023/09) Buderus

| Pozycja menu                                                                            | Opis                                                                                                    |
|-----------------------------------------------------------------------------------------|----------------------------------------------------------------------------------------------------|
| Tryb cichy                                                                              | <ul> <li>Tryb pracy:<br/>wybrać Wył., aby dezaktywować cichą pracę.<br/>Aby aktywować cichą pracę w ustawionych<br/>godzinach, wybrać Auto.<br/>Jeżeli cicha praca ma być włączona stale, wybrać<br/>Tryb ciągły</li> <li>Od: wybrać godzinę włączenia cichej pracy.</li> <li>Do: wybrać godzinę zakończenia pracy w trybie<br/>obniżonej emisji hałasu.</li> <li>Min. temp.: wybrać czas minimalnej temperatury<br/>dla cichej pracy.</li> <li>Redukcja mocy: ustawić wielkość, o jaką moc<br/>wyjściowa sprężarki ma zostać zredukowana<br/>(%).</li> </ul> |
| Ręczne                                                                                  | <ul> <li>Wymuszane jest odszranianie parownika przez</li> </ul>                                                                                                    |
| odmrazanie                                                                              | pompę ciepła.                                                                                                    |
| wejscie<br>zewn. 14<br>Każde menu<br>pozwala na<br>wprowadzanie<br>różnych<br>ustawień. | zamknięty styk jest wykrywany na wejściu<br>zewnętrznym standardowo jako Wł<br>Gdy wybrane jest Wejście odwrócone, otwarty styk<br>jest wykrywany jako Wł                                                                                                    |
| Wejście zewn. 1                                                                         | Czas zablok. zak. ener. 1:                                                                                                    |
|                                                                                         | aktywny sygnał na wejściu zewnętrznym blokuje<br>pracę sprężarki i elektrycznej grzałki<br>wspomagającej.                                                                                                    |
| Wejście zewn. 2                                                                         | Zablokuj tryb c.w.u.:<br>aktywny sygnał na wejściu zewnętrznym blokuje<br>działanie ciepłej wody.<br>Zablokuj tryb grzania:<br>aktywny sygnał na wejściu zewnętrznym blokuje<br>działanie ogrzowania                                                                                                    |
| Waićaja zowa 2                                                                          | Uzidialile ogizewalila.                                                                                                    |
|                                                                                         | aktywny sygnał na wejściu zewnętrznym blokuje<br>tryb grzania i powoduje wyświetlenie usterki.                                                                                                    |
| Wejście zewn. 4                                                                         | Inst. fotowolt.:<br>aktywny sygnał na wejściu zewnętrznym umożliwia<br>regulację poprzez system fotowoltaiczny.                                                                                                    |
| TC3-TC0 Różn.<br>temp. grz.                                                             | Ustawić referencyjną różnicę temperatur (Delta)<br>nośnika ciepła.<br>[Grzejniki]  [Konwektory].                                                                                                    |
|                                                                                         | [Ogrzewanie podłogowe].                                                                                                    |
|                                                                                         | Prędkość pompy obiegowej jest stale regulowana w celu uzyskania określonej różnicy między wlotem a wylotem.                                                                                                    |
| TCO-TC3<br>Różn.temp. chł.                                                              | Ustawić referencyjną różnicę temperatur (Delta)<br>nośnika ciepła.                                                                                                    |
|                                                                                         | Prędkość pompy obiegowej jest stale regulowana w celu uzyskania określonej różnicy między wlotem a wylotem.                                                                                                    |
| PC1 Zadana<br>wartość ciśnienia                                                         | Dostosować ustawienie stałego ciśnienia pompy obiegu grzewczego (mbar).                                                                                                    |

| Pozycja menu                                    | Opis                                                                                                    |
|-------------------------------------------------|----------------------------------------------------------------------------------------------------|
| Praca zmienna                                   | <ul> <li>Tryb zmienny grzanie + c.w.u Aby przełączyć między trybem grzania a trybem ciepłej wody, wybrać Tak. Aby nie przełączać między trybem grzania a trybem ciepłej wody, wybrać Nie.</li> <li>Maks. okres c.w.u Ustawić maksymalny czas trwania trybu ciepłej wody, gdy istnieje zapotrzebowanie na grzanie.</li> <li>Maks. okres ogrzew Ustawić maksymalny czas trwania trybu grzania, gdy istnieje zapotrzebowanie na ciepłą wodę.</li> </ul> |
| Zabezp. przed<br>blokadą pompy                  | Pompa ciepła ma funkcję ochrony pomp i<br>zaworów w pompie ciepła. Funkcja<br>zapobiegająca zastaniu pompy obiegowej<br>uruchamia się co tydzień. Ustawić godzinę dnia<br>uruchomienia funkcji zapobiegającej zastaniu<br>pompy obiegowej.                                                                                                    |
| Funkcja<br>odpowietrzenia                       | <ul> <li>Aby dezaktywować funkcję odpowietrzania,<br/>wybrać Wył</li> <li>Aby aktywować funkcję odpowietrzania, wybrać<br/>Wł Po zakończeniu odpowietrzania wymagana<br/>jest dezaktywacja.</li> </ul>                                                                                                    |
| Minimalne<br>ciśnienie<br>robocze               | <ul> <li>Ustawić najniższe dopuszczalne ciśnienie w<br/>instalacji grzewczej.</li> </ul>                                                                                                    |
| Optymalna<br>wartość ciśnienia<br>roboczego     | <ul> <li>Ustawić optymalne ciśnienie w instalacji<br/>grzewczej.</li> </ul>                                                                                                    |
| Zawór 3-<br>drogowy w<br>położeniu<br>środkowym | <ul> <li>Konfiguracja fabryczna. Ustawienie to jest<br/>wymagane np. do napełniania / opróżniania<br/>urządzenia.</li> </ul>                                                                                                    |
| Pompy LIN-bus                                   | <ul> <li>PC0 połączono [Tak]   [Nie].</li> <li>PC1 połączono [Tak]   [Nie].</li> <li>PC2 połączono [Tak]   [Nie].</li> <li>Więcej <ul> <li>[Połącz z PC0]   Rozłącz połączenie z PC0</li> <li>[Połącz z PC1]   Rozłącz połączenie z PC1</li> <li>[Połącz z PC2]   Rozłącz połączenie z PC2</li> </ul> </li> </ul>                                                                                                    |

### 4.1.4 Menu: Zwłoka Dogrzewacz

W tym menu można dokonać ustawień grzałki wspomagającej. Ustawienia te są dostępne tylko wtedy, gdy system został zaprojektowany i skonfigurowany w opisany tutaj sposób, a stosowane urządzenie obsługuje te ustawienia.

| Pozycja menu          | Opis                                                                                                    |
|-----------------------|----------------------------------------------------------------------------------------------------|
| Widok<br>zaawansowany | Wybrać Wł., aby zobaczyć więcej opcji menu.<br>Po dostawie produktu Widok zaawansowany jest<br>ustawiony na <b>Wył.</b> i wyświetlane są tylko<br>najważniejsze parametry. Jeżeli parametr jest<br>ustawiony na Wł., wyświetlane są wszystkie<br>ustawienia. |
| Praca<br>pojedyncza   | Aby aktywować grzałkę wspomagającą w trybie<br>autonomicznym, wybrać Tak. Ta funkcja jest<br>używana, jeżeli pompa ciepła nie jest tymczasowo<br>podłączona.                                                                                                 |

| Menu jest wyświetlane, jeżeli podczas uruchomienia<br>grzałka wspomagająca jest wybrana jako                                                                                                    |
|----------------------------------------------------------------------------------------------------|
| Dogrzewacz elektryczny.                                                                                                    |
| <ul> <li>Eksploat. ukł. elektr Wybrać liczbę możliwych stopni pracy grzałki wspomagającej lub Wybrać stopień pracy zredukowanej grzałki wspomagającej.</li> <li>Ogran. ze spręż Ustawić maksymalną moc grzałki wspomagającej podczas pracy sprężarki.</li> <li>Ogranicz moc dogrz Ustawić maksymalną moc grzałki wspomagającej podczas pracy bez sprężarki.</li> <li>Ogranicz moc w tr. c.w.u Ustawić maksymalną moc grzałki wspomagającej podczas pracy z sie prezenterie wspomagającej podczas pracy z</li> </ul> |
| Aby aktywować, wybrać Tak.<br>To ustawienie blokuje pompę ciepła (sprężarkę), w<br>zwiazku z czym energia grzewcza i przygotowanie                                                                                                    |
| ciepłej wody są zapewniane tylko przez grzałkę<br>wspomagającą.                                                                                                    |
| Aby aktywować, wybrać Tak. To ustawienie blokuje<br>grzałkę wspomagającą, w związku z czym energia<br>grzewcza i przygotowanie ciepłej wody są<br>zapewniane tylko przez pompę ciepła (sprężarkę).<br>Jeżeli sprężarka nie jest dostępna lub w celu<br>zapewnienia ochrony przed zamarzaniem i<br>odszraniania, dogrzewacz może zostać<br>aktywowany, nawet jeśli blokada jest aktywna.                                                                                                    |
| K x min<br>Grzałka wspomagająca jest aktywowana<br>odpowiednio do ustawionej zwłoki. Zwłoka zależy<br>od czasu i wielkości, o jaką temperatura zasilania<br>odbiega od ustawionej wartości.<br>Potwierdź<br><b>-lub-</b><br>Anuluj, aby wrócić do wcześniej ustawionej<br>wartości.                                                                                                    |
| K<br>Wybrać Wł., aby aktywować funkcję, wybrać Wył.,<br>aby dezaktywować funkcję.                                                                                                    |
| Ustawić minimalny limit między 0,1 a 10,0 K. To<br>ustawienie określa, od kiedy elektryczna grzałka<br>wspomagająca jest blokowana poniżej maksymalnej<br>temperatury zasilania pompy ciepła w celu<br>uniknięcia zatrzymania jej podczas równoczesnej<br>pracy.                                                                                                    |
|                                                                                                    |

Tab. 5 Ustawienie grzałki wspomagającej

### 4.1.5 Menu: Ogrzewanie i chłodzenie

Menu ogólnych ustawień trybu grzania i chłodzenia.

| Pozycja menu   | 0 | pis                                                         |
|----------------|---|-------------------------------------------------------------|
| Ustawienia     |   | Min. temp. zewn                                             |
| systemowe      |   | Ustawićzwy miarowanązewnę trznątemperaturę                  |
|                |   | instalacji.                                                 |
|                |   | Tłumienie rodz. bud Wybrać konstrukcję                      |
|                |   | budynku. Patrz następny rozdział.                           |
|                |   | – Brak                                                      |
|                |   | – Lekki                                                     |
|                |   | – Średni                                                    |
|                |   | – Cieżki                                                    |
|                |   | Priorvtet OG1Wvbrać Tak, aby stosować tvlko                 |
|                |   | ustawioną wartość dla obiegu grzewczego 1.                  |
|                |   | Obieg grzewczy 1 ma priorytet i wszystkie                   |
|                |   | dodatkowe obiegi grzewcze są ograniczane                    |
|                |   | wymogami obiegu grzewczego 1. Dodatkowy                     |
|                |   | obieg grzewczy będzie nagrzewany tylko wtedy,               |
|                |   | gdy nagrzewany będzie obieg grzewczy 1.                     |
|                |   | Wybrać <b>lub</b>                                           |
|                |   | Nie. Jeżeli nagrzewany jest dodatkowy obieg                 |
|                |   | grzewczy, nagrzewany jest również obieg                     |
|                |   | grzewczy 1 bez domieszania. Temperatura                     |
|                |   | zasilania obiegu grzewczego 1 jest taka sama jak            |
|                |   | najwyzsza temperatura zasilania dodatkowych                 |
|                |   | oblegow grzewczych.                                         |
|                |   | Zastosować temp. na włocie powietrza (tylko w               |
|                |   | przypadku specjalnych pomp ciepła).                         |
|                |   | Wybrac Tak, aby zastosowac temperaturę                      |
|                |   | wentylacji jako temperaturę w pomieszczeniu.                |
|                |   |                                                             |
| 01:            |   |                                                             |
| Obleg grzewczy |   | Typ instal. grzewczej OG1                                   |
| 1              |   | - Grzejniki                                                 |
|                |   | - Konwektory                                                |
|                |   | <ul> <li>Ogrzewanie podłogowe</li> </ul>                    |
|                |   | Wybrać Typ modułu zdaln. ster                               |
|                |   | – Brak                                                      |
|                |   | - RC100                                                     |
|                |   | – RC100 H                                                   |
|                |   | - RC120 RF                                                  |
|                |   | – RC220                                                     |
|                |   | <ul> <li>Regulacja wg pojedynczego pomieszczenia</li> </ul> |
|                | ► | Skonfiguruj regulacie wg pojedvnczego                       |
|                |   | pomieszczenia. Wyświetla sie tylko wtedy. gdv               |
|                |   | regulacja pojedynczego pomieszczenia jest                   |
|                |   | wybrana jako zdalne sterowanie.                             |
|                |   | – Ustawić Sposób regul Wybrać rodzaj                        |
|                |   | regulacji do pracy z regulacja pojedynczego                 |
|                |   | pomieszczenia (gdy pomieszczenia są                         |
|                |   | wyposażone w sterownik pojedynczego                         |
|                |   | pomieszczenia). Ster. wg temperatury zewn.                  |
|                |   | Temp. zewn. z punktem pocz.  Wg temp. w                     |
|                |   | posz. pom.                                                  |
|                |   | - Wybrać Połączenie z regulacją pojedynczego                |
|                |   | pomieszczenia. Połącz. Wyświetlanie                         |
|                |   | informacji na temat procedury nawiązywania                  |
|                |   | połączenia i dokonywania konfiguracji.                      |
|                |   | Zeskanować kod QR przy użyciu aplikacji                     |
|                |   | serwisowej, aby skonfigurować pojedyncze                    |
|                |   | pomieszczenia/termostaty.                                   |

**Buderus** 

| Pozycja menu O | pis                                                                              |
|----------------|----------------------------------------------------------------------------------|
| Þ              | Funkcja systemu OG1                                                              |
|                | any uzytkować instalację tylko w li yble<br>grzanja wybrać Tylko ogrz            |
|                | <ul> <li>Aby użytkować instalacie tylko w trybie</li> </ul>                      |
|                | chłodzenia, wybrać Chłodzenie.                                                   |
|                | <ul> <li>Aby użytkować instalację w trybie grzania i</li> </ul>                  |
|                | chłodzenia, wybrać Ogrzewanie i chłodzenie.                                      |
|                | OG1 z zaworem miesz. Wybrać [Tak], jeżeli<br>obieg grzewczy jest z domieszaniem. |
| •              | Czas pracy zaw.m.OG1 Ustawić czas pracy<br>zaworu mieszającego.                  |
| •              | Grzanie                                                                          |
| ▶              | Krzywa grzania OG. Wybrać Ster. wg                                               |
|                | temperatury zewn.                                                                |
|                | lub z dodatkową Temp. zewn. z punktem pocz.                                      |
|                | lub Wg temp. w posz. pom.                                                        |
|                | - Maks. temp. OG1. Ustawić maksymalną                                            |
|                | temperaturę zasilania dla pracy ogrz.                                            |
|                | podłogowego.                                                                     |
|                | <ul> <li>Maks. temp. OG1. Ustawić maksymalną</li> </ul>                          |
|                | temperaturę zasilania dla pracy grzejnika.                                       |
|                | – Minimalna temperatura zasilania. Ustawić                                       |
|                | minimalną temperaturę zasilania.                                                 |
|                | – Krzywa grzania OG. Menu ustawiania                                             |
|                | graficznego krzywej grzewczej.                                                   |
|                | - Wpływ temp. w pom. OG Ten czynnik określa                                      |
|                | stopień, w jakim zmierzona temperatura w                                         |
|                | pomieszczeniu może wpływać na                                                    |
|                | temperature zasilania poprzez równoległe                                         |
|                | przesunięcie krzywej grzewczej. Im wyższa                                        |
|                | jest ta wartość, tym większa waga odchylenia                                     |
|                | i większy wpływ.                                                                 |
|                | <ul> <li>Wpływ solarny. Ten czynnik może</li> </ul>                              |
|                | kompensować wpływ promieniowania                                                 |
|                | słonecznego.                                                                     |
|                | Wybrać Wył., aby wyłączyć kompensację                                            |
|                | wpływ promieniowania słonecznego.                                                |
|                | lub Wybrać Wł., aby aktywować                                                    |
|                | kompensację.                                                                     |
|                | <ul> <li>Korekta temp.pomiesz. Dostosować</li> </ul>                             |
|                | temperaturę, jeżeli aktualna temperatura jest                                    |
|                | odczuwana jako zbyt niska lub zbyt wysoka.                                       |
|                | - Ochrona p. zamarz. Ochrona przed                                               |
|                | zamarzaniem ma różne ustawienia: Wył.                                            |
|                | Pomies. (Tylko ze sterownikiem                                                   |
|                | pomieszczeniowym)                                                                |
|                | Zew.                                                                             |
|                | Pom+zew (Tylko ze sterownikiem                                                   |
|                | pomieszczeniowym)                                                                |
|                | Ochrona przed zamarzaniem zostanie                                               |
|                | ustawiona w zależności od wybranej tutaj                                         |
|                | temperatury.                                                                     |
|                | - Temp. gr. ochr. p. zamarz.                                                     |
|                | Ustawić temperaturę, przy której                                                 |
|                | aktywowana ma być ochrona przed                                                  |
|                | zamarzaniem.                                                                     |
|                | – Grzanie stałe poniżej.                                                         |
|                | Wybrać Tak, aby aktywować.                                                       |
|                | lub                                                                              |
|                |                                                                                  |
|                | Wybrać Nie, aby dezaktywować.                                                    |
|                | Wybrać Nie, aby dezaktywować.<br>Ustawić temperaturę zewnetrzna, od którei       |

| <ul> <li>Przełącz. lato/zima OG         <ul> <li>Tryb pracy. Wybrać tryb pracy do<br/>przełączania z trybu letniego na zimowy.<br/>Wybrać Auto, aby przełączyć automatyczni<br/>między trybem letnim a zimowym.<br/>Wybrać Grzanie w celu włączenia pracy<br/>ciągłej grzania.<br/>Wybrać Chłodzenie w celu włączenia pracy<br/>ciągłej chłodzenia ciepłej wody.</li> </ul> </li> <li>Chłodzenie         <ul> <li>Histereza temp. pomiesz<br/>Ustawić histerezę przełączania dla<br/>temperatury w pomieszczeniu.</li> </ul> </li> </ul> | Pozycja menu | Opis                                                                                                    |
|----------------------------------------------------------------------------------------------------|--------------|----------------------------------------------------------------------------------------------------|
| <ul> <li>Chłodzenie         <ul> <li>Histereza temp. pomiesz</li> <li>Ustawić histerezę przełączania dla<br/>temperatury w pomieszczeniu.</li> </ul> </li> </ul>                                                                                                    |              | <ul> <li>Przełącz. lato/zima OG</li> <li>Tryb pracy. Wybrać tryb pracy do<br/>przełączania z trybu letniego na zimowy.<br/>Wybrać Auto, aby przełączyć automatycznie<br/>między trybem letnim a zimowym.<br/>Wybrać Grzanie w celu włączenia pracy<br/>ciągłej grzania.<br/>Wybrać Chłodzenie w celu włączenia pracy<br/>ciągłej chłodzenia ciepłej wody.</li> </ul>                                                                                                    |
| <ul> <li>Punkt rosy.<br/>Wybrać Wył., jeżeli nie jest stosowane<br/>monitorowanie punktu rosy.<br/>Iub<br/>Wybrać Wł., jeżeli stosowane jest<br/>monitorowanie punktu rosy.</li> <li>Różn.temp. punktu rosy.<br/>Ustawić histerezę przełączania dla<br/>monitorowania punktu rosy.</li> <li>MinTem.zad.zas. z cz.wil<br/>Ustawić minimalną temperaturę pracy z<br/>czujnikiem wilgotności (wybrane włączone<br/>monitorowanie punktu rosy).</li> <li>MinT.zad.zas. bez cz.w<br/>Ustawić minimalną temperaturę pracy bez</li> </ul>       |              | <ul> <li>Chłodzenie         <ul> <li>Histereza temp. pomiesz<br/>Ustawić histerezę przełączania dla<br/>temperatury w pomieszczeniu.</li> <li>Punkt rosy.<br/>Wybrać Wył., jeżeli nie jest stosowane<br/>monitorowanie punktu rosy.</li> <li>Iub<br/>Wybrać Wł., jeżeli stosowane jest<br/>monitorowanie punktu rosy.</li> <li>Różn.temp. punktu rosy.<br/>Ustawić histerezę przełączania dla<br/>monitorowania punktu rosy.</li> <li>MinTem.zad.zas. z cz.wil<br/>Ustawić minimalną temperaturę pracy z<br/>czujnikiem wilgotności (wybrane włączone<br/>monitorowanie punktu rosy).</li> <li>MinT.zad.zas. bez cz.w<br/>Ustawić minimalną temperaturę pracy bez</li> </ul> </li> </ul> |

Tab. 6 Ustawienia grzania/chłodzenia

### Krzywa grzania OG

| Pozycja menu         | Dostosowanie czasu przerwy                                                                                                    |
|----------------------|----------------------------------------------------------------------------------------------------|
| Krzywa grzania<br>OG | Istnieją dwa warianty krzywej grzewczej regulującej<br>na podstawie temperatury zewnętrznej:                                                                                                    |
|                      | <ul> <li>Sposób regul. &gt; Ster. wg temperatury zewn.: to zakrzywiona w górę krzywa grzewcza oparta na zoptymalizowanym przydziale temperatury zasilania w zależności od temperatury zewnętrznej. Należy ustawić jedynie temperaturę żądaną i temperaturę maksymalną. Wariant ten zostaje ustawiony jako domyślny i pasuje do najczęściej spotykanych przypadków użytkowych.</li> <li>Sposób regul. &gt; Temp. zewn. z punktem pocz.<sup>1</sup>): temperatura zewnętrzna z punktem początkowym to klasyczne ustawienie krzywej grzewczej, które zapewnia liczne opcje zgodne z wymaganiami budynków indywidualnych. Ta krzywa grzewcza ma punkt początkowy i punkt końcowy. W okresie przejściowym użytkownik może ustawić punkt komfortu powodujący</li> </ul> |
|                      | Punktem początkowym jest temperatura zasilania,<br>która jest osiągana przy temperaturze powietrza<br>zewnętrznego wynoszącej 20° C.                                                                                                    |
|                      | Punktem końcowym jest temperatura zasilania,<br>która jest osiągana przy najniższej temperaturze<br>powietrza zewnętrznego w danym regionie i dlatego<br>wpływa na nachylenie krzywej grzewczej.                                                                                                    |
|                      | Punkt komfortu umożliwia zwiększenie temperatury<br>zasilania w wiosennym/jesiennym okresie<br>przejściowym. Opcjonalnie użytkownik może<br>ustawić minimalną wartość graniczną temperatury<br>zasilania w obu rodzajach regulacji wg temperatury<br>zewnętrznej (ustawienie min. temp. zasilania = wł.).                                                                                                    |

 Tab. 7
 Menu ustawiania krzywej grzewczej

# i

Jeżeli wybrana jest stała temperatura zasilania wyższa niż 45°C, może mieć to wpływna żywotność urządzenia.

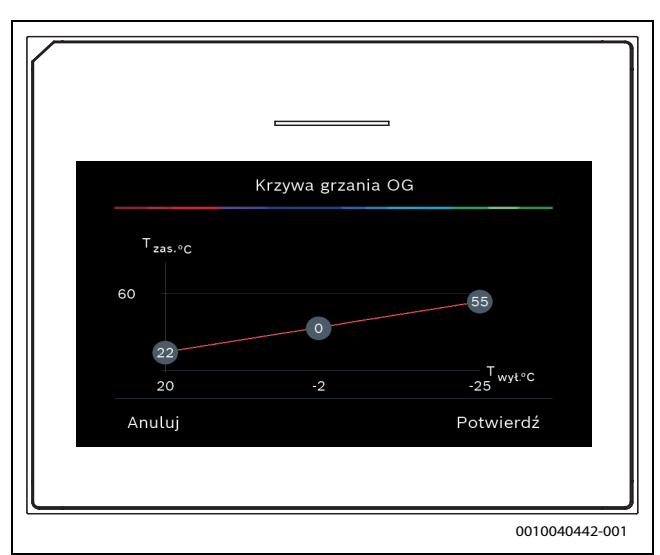

Rys. 1 Ekran startowy do ustawiania krzywej grzewczej dla rodzaju regulacji według temperatury zewnętrznej z punktem początkowym (i punktem komfortu)

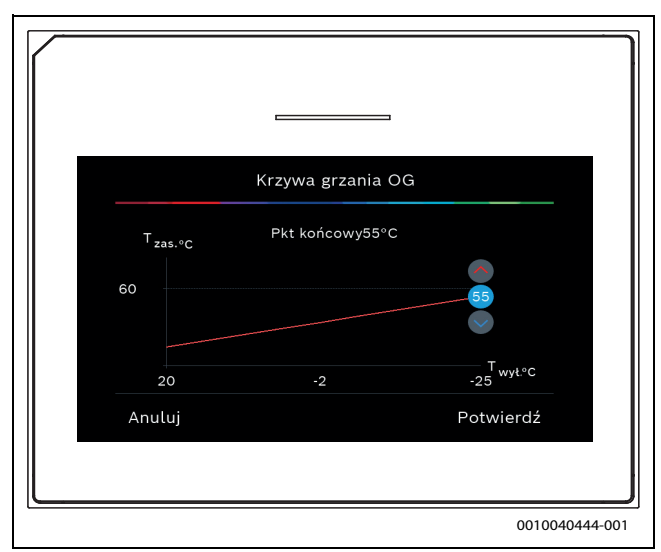

Rys. 2 Dostosowanie punktu końcowego

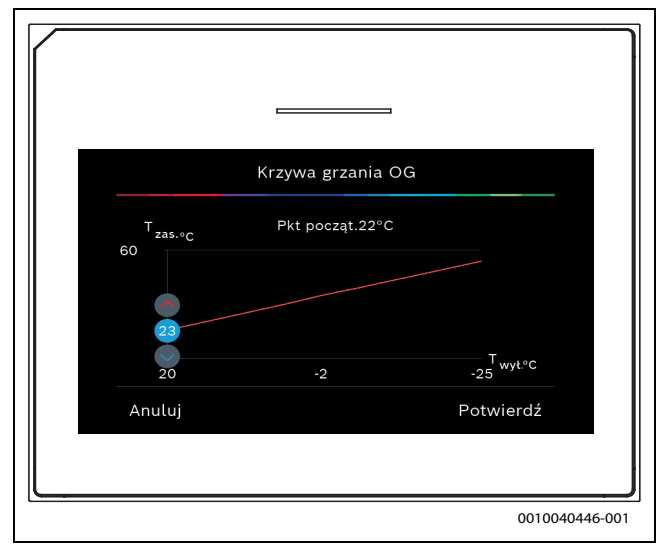

Rys. 3 Dostosowanie punktu początkowego

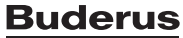

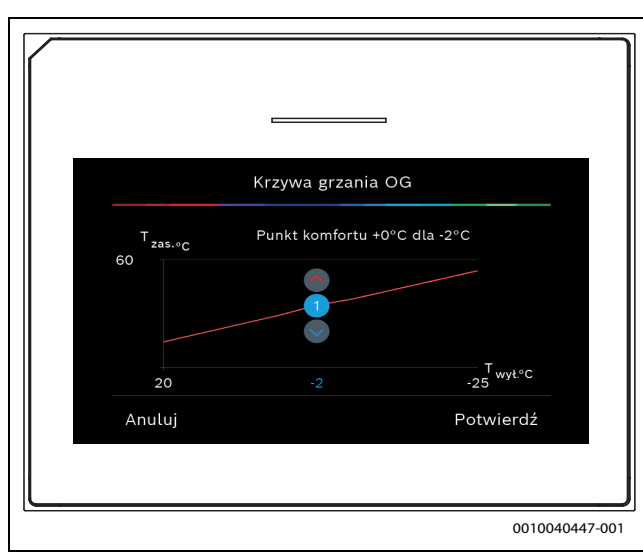

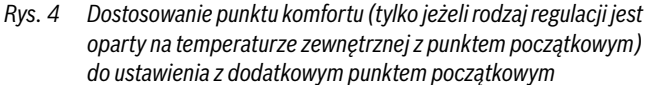

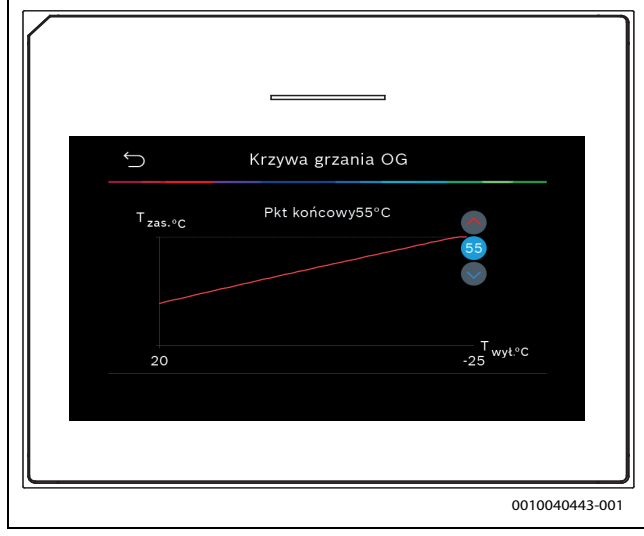

Rys. 5 Dostosowanie punktu końcowego

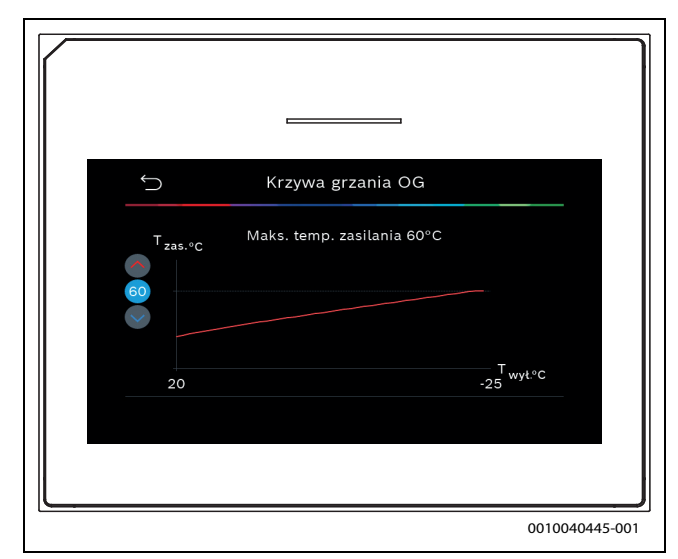

Rys. 6 Dostosowanie maksymalnej temperatury zasilania

#### 4.1.6 Menu: Ogrzew.

#### Rodzaj budynku

Jeżeli aktywne jest tłumienie termiczne, dokonywane są korekty w celu wyrównania wahań temperatury zewnętrznej odpowiednio do rodzaju budynku. Tłumienie termiczne (korekta) temperatury zewnętrznej umożliwia systemowi regulacji uwzględnienie bezwładności cieplnej masy budynku w krzywej grzewczej.

| Poz. menu                                   | Opis                                       |
|---------------------------------------------|--------------------------------------------|
| Lekki (niska                                | Rodzaj                                     |
| zdolność                                    | budynek wykonany np. z prefabrykatów       |
| akumulacyjna)                               | betonowych, muru pruskiego, konstrukcji    |
|                                             | drewnianych                                |
|                                             | Wyjście                                    |
|                                             | Słabe tłumienie temperatury zewnętrznej    |
|                                             | Szybki wzrost temperatury zasilania        |
| Średni (średnia                             | Rodzaj                                     |
| zdolność                                    | budynek wykonany np. z pustaków betonowych |
| akumulacyjna)                               | (ustawienie standardowe)                   |
|                                             | Wyjście                                    |
|                                             | Umiarkowane tłumienie temperatury          |
|                                             | zewnętrznej                                |
|                                             | Średni wzrost temperatury zasilania        |
| Ciężki (wysoka<br>zdolność<br>akumulacyjna) | Rodzaj                                     |
|                                             | Np. dom z cegły                            |
|                                             | Wyjście                                    |
|                                             | Silne tłumienie temperatury zewnętrznej    |
|                                             | Powolny wzrost temperatury zasilania       |
|                                             | Powolny wzrost temperatury zasilania       |

Tab. 8 Ustawienia rodzaju budynku

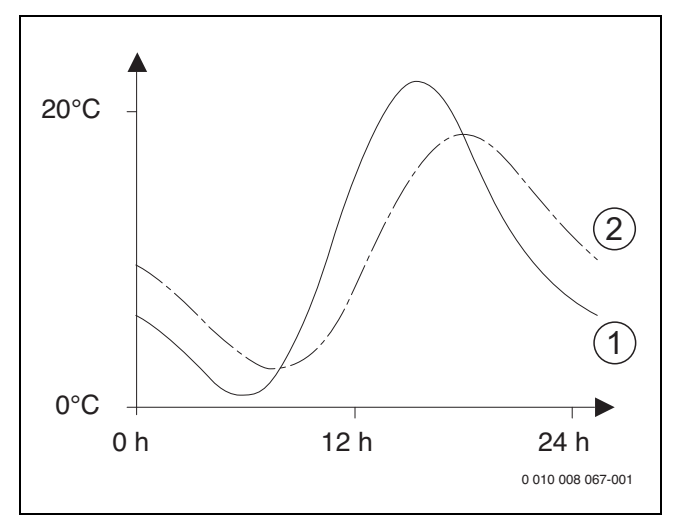

- Rys. 7 Przykład skorygowanej temperatury zewnętrznej:
- [1] Aktualna temperatura zewnętrzna
- [2] Skorygowana temperatura zewnętrzna

#### 4.1.7 Menu suszenia jastrychu

Menu jest dostępne wyłącznie, jeżeli w systemie zainstalowany i skonfigurowany jest co najmniej jeden obieg ogrzewania podłogowego.

Menu służy do konfigurowania programu suszenia jastrychu dla wybranego obiegu grzewczego lub całej instalacji grzewczej. W celu wysuszenia nowego jastrychu instalacja grzewcza automatycznie uruchamia jeden program suszenia jastrychu.

Po awarii zasilania lub wyłączeniu pompy ciepła interfejs użytkownika automatycznie kontynuuje program suszenia jastrychu. Awaria zasilania nie może jednak trwać dłużej niż pozwala na to rezerwa mocy interfejsu użytkownika (≥ 4h) ani przekraczać ustawionego maksymalnego czasu trwania przerwy.

### WSKAZÓWKA

### Niebezpieczeństwo uszkodzenia lub zniszczenia jastrychu!

- W instalacjach z kilkoma obiegami funkcja ta może być używana tylko w połączeniu z obiegiem grzewczym ze zmieszaniem.
- Suszenie jastrychu ustawić zgodnie z wytycznymi producenta jastrychu.
- Pomimo suszenia jastrychu codziennie doglądać instalacji i prowadzić protokół zgodnie z wymogami.

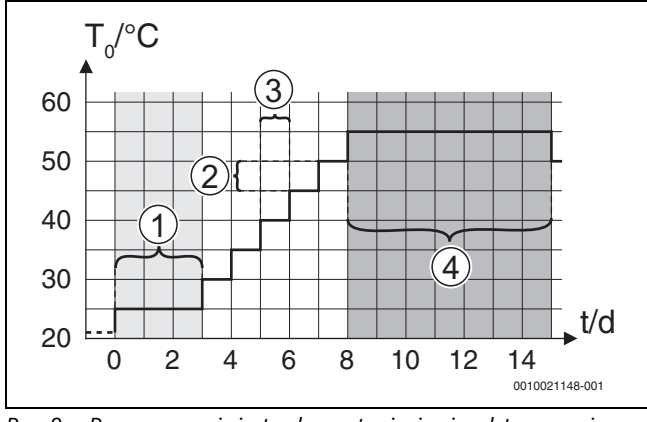

Rys. 8 Proces suszenia jastrychu z ustawieniami podstawowymi w fazie nagrzewania

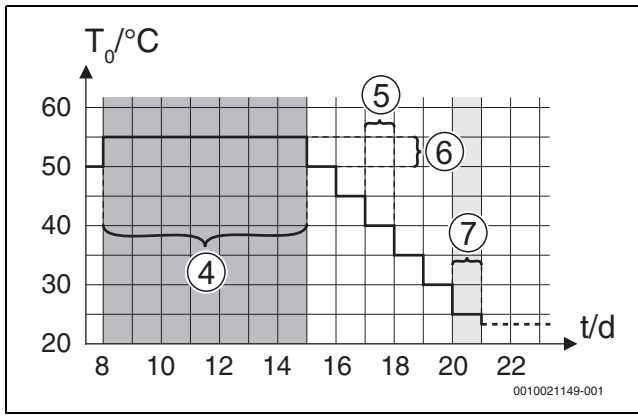

Rys. 9 Proces suszenia jastrychu z ustawieniami podstawowymi w fazie chłodzenia

### Legenda do rys. 8 i rys. 9:

- T<sub>0</sub> Temperatura zasilania
- t Czas (dni)

| Pozycja menu                    | Opis                                                                                                    |
|---------------------------------|----------------------------------------------------------------------------------------------------|
| Suszenie<br>jastrychu           | Tak: wyświetlane są wymagane ustawienia dla suszenia jastrychu.                                                                                                    |
|                                 | Nie: suszenie jastrychu nie jest aktywne,<br>a ustawienia nie są wyświetlane (ustawienie<br>podstawowe).                                                                                                    |
| Czas<br>oczekiwania na<br>start | Pomiń fazę: program suszenia jastrychu dla<br>wybranych obiegów grzewczych rozpoczyna się<br>natychmiast.                                                                                                    |
|                                 | [150] dni: program suszenia jastrychu<br>rozpoczyna się po upływie skonfigurowanego czasu<br>oczekiwania. W czasie oczekiwania następuje<br>wyłączenie wybranych obiegów grzewczych,<br>a ochrona przed zamarzaniem jest aktywna (→ rys.<br>8, czas przed dniem 0) |

| Pozycja menu                 | Opis                                                                                                    |
|------------------------------|----------------------------------------------------------------------------------------------------|
| Czas fazy                    | Pomiń fazę: brak fazy startowej.                                                                                                    |
| startowej                    | [1 <b>3</b> 30] dni: ustawienie czasu przerwy między początkiem fazy startowej a kolejną fazą.                                                                                                    |
| Temp. fazy<br>startowej      | [20 <b>25</b> 55] °C: temperatura zasilania podczas fazy startowej.                                                                                                    |
| Wielkość kroków              | Pomiń fazę: nie ma miejsca faza nagrzewania.                                                                                                    |
| fazy nag.                    | [ <b>1</b> 10] dni: ustawienie czasu przerwy między krokami (przyrost) w fazie nagrzewania.                                                                                                    |
| Różn. temp. w<br>fazie rozg. | [1 <b>5</b> 35] K: różnica temperatur między krokami<br>w fazie nagrzewania.                                                                                                    |
| Czas fazy<br>utrzymywania    | [1 <b>7</b> 99] dni: czas przerwy między początkiem<br>fazy wstrzymania (czas suszenia jastrychu<br>z maksymalną temperaturą) a kolejną fazą.                                                                     |
| Temp. fazy<br>utrzymywania   | [20 <b>55</b> ] °C: temperatura zasilania podczas fazy wstrzymania (maksymalna temperatura).                                                                                                    |
| Wielk. kroków                | Pomiń fazę: nie ma miejsca faza chłodzenia.                                                                                                    |
| f.chłodz.                    | [ <b>1</b> 10] dni: ustawienie czasu przerwy między krokami (przyrost) w fazie chłodzenia.                                                                                                    |
| Różn. temp. w<br>fazie chł.  | [1 <b>5</b> 35] K: różnica temperatur między krokami<br>w fazie chłodzenia.                                                                                                    |
| Czas fazy                    | Pomiń fazę: nie ma miejsca faza końcowa.                                                                                                    |
| końcowej                     | Tryb ciągły: nie jest określony czas zakończenia fazy końcowej.                                                                                                    |
|                              | [ <b>1</b> 30] dni: ustawienie czasu przerwy między<br>początkiem fazy końcowej (ostatni krok regulacji<br>temperatury) a końcem programu suszenia<br>jastrychu.                                                  |
| Temp. fazy końc.             | [20 <b>25</b> 55] °C: temperatura zasilania podczas fazy końcowej.                                                                                                    |
| Maks. czas prz.<br>bez ust.  | [2 <b>12</b> 24] h: maksymalny czas trwania przerwy<br>w suszeniu jastrychu (np. w wyniku zatrzymania<br>procesu lub awarii zasilania) do momentu<br>wyświetlenia komunikatu o usterce.                           |
| Suszenie jastr.<br>instal.   | Tak: suszenie jastrychu jest aktywne dla wszystkich obiegów grzewczych instalacji.                                                                                                    |
|                              | <b>Uwaga</b> : nie można wybierać pojedynczych obiegów<br>grzewczych. Przygotowanie ciepłej wody jest<br>niemożliwe. Wyświetlanie menu i pozycji menu<br>zawierających ustawienia ciepłej wody jest<br>wyłączone. |
|                              | Nie: suszenie jastrychu jest nieaktywne dla<br>wszystkich obiegów grzewczych.                                                                                                    |
|                              | <b>Uwaga</b> : istnieje możliwość wybrania pojedynczych<br>obiegów grzewczych. Przygotowanie ciepłej wody<br>jest niemożliwe. Wyświetlane są menu i pozycje<br>menu zawierające ustawienia ciepłej wody.          |
| Suszenie<br>jastrychu OG1    | Tak   Nie: ustawienie określające, czy suszenie<br>jastrychu jest aktywne w wybranym obiegu<br>grzewczym czy nie.                                                                                                 |
| Stop                         | Tak   Nie: ustawienie określające, czy suszenie<br>jastrychu ma zostać tymczasowo wstrzymane czy<br>nie. Po przekroczeniu maksymalnego czasu trwania<br>przerwy wyświetlany jest komunikat o usterce.             |
| TI 0 11 1 .                  |                                                                                                    |

 
 Tab. 9
 Ustawienia w menu Suszenie jastrychu (rys. 8 i 9 pokazują ustawienie podstawowe programu suszenia jastrychu)

### 4.1.8 Menu: C.w.u.

W tym menu można wprowadzać ustawienia dla ciepłej wody. Ustawienia te są dostępne tylko wtedy, gdy system został zaprojektowany i skonfigurowany w opisany tutaj sposób, a stosowane urządzenie obsługuje te ustawienia.

Regularnie przeprowadzać dezynfekcję termiczną w celu eliminacji patogenów (np. bakterii Legionella). Mogą istnieć specjalne przepisy prawne dotyczące do dezynfekcji termicznej większych instalacji c.w.u.

i

Tryb c.w.u. jest aktywny w stanie dostawy.

 Jeżeli instalacja c.w.u. nie jest zamontowana, dezaktywować tryb c.w.u. podczas uruchomienia.

i

Zakresy ustawień i wartości domyślne dla ciepłej wody zależą od zamontowanej kombinacji pompy ciepła i urządzenia wewnętrznego, dlatego nie są tutaj podane.

 Sprawdzić odpowiednią instrukcję urządzenia wewnętrznego pod kątem zakresu i wartości domyślnych.

i

Jeżeli czujnik temperatury (TW1) jest zamontowany w zbiorniku ciepłej wody, przygotowanie ciepłej wody jest wymagane, gdy tylko rzeczywista temperatura na TW1 spadnie poniżej wybranej temperatury początkowej.

Jeżeli drugi czujnik temperatury (TW2) jest zamontowany u góry zbiornika ciepłej wody w celach zapewnienia komfortu, przygotowanie ciepłej wody jest również wymagane, gdy tylko temperatura na TW2 spadnie poniżej wartości wyższej od wybranej temperatury początkowej.

Podczas uruchomienia można wybrać różne opcje przygotowania c.w.u. Niezamont. | Pompa ciepła | Woda użytkowa

| Pozycja menu          | Opis                                                                                                    |
|-----------------------|----------------------------------------------------------------------------------------------------|
| Menu, które są wy     | /świetlane, gdy wybrano przygotowanie ciepłej wody                                                                                                    |
| Widok<br>zaawansowany | Wybrać Wł., aby zobaczyć więcej opcji menu.<br>Po dostawie produktu menu Widok zaawansowany<br>jest ustawione na <b>Wył.</b> i wyświetlane są tylko<br>najważniejsze parametry. Jeżeli parametr jest<br>ustawiony na Wł., wyświetlane są inne<br>konfigurowalne parametry.                                                                                                    |
| Temperatura           | <ul> <li>Komfort temp. startowa. Ustawić wymaganą wartość.</li> <li>Komfort temp. zatrz Ustawić wymaganą wartość.</li> <li>Eco temp. startowa. Ustawić wymaganą wartość.</li> <li>Eco temp. zatrz.</li> <li>Eco+ temp. startowa. Ustawić wymaganą wartość.</li> <li>Eco+ temp. zatrz.</li> <li>Dodatkowa c.w.u Ustawić wymaganą wartość.</li> <li>Menedżer en.temp.start Ustawić wymaganą wartość.<sup>1)</sup></li> <li>Menedżer en.temp.zatrz Ustawić wymaganą wartość.<sup>1)</sup></li> </ul> |

| D                                      | 0:-                                                                                                    |
|----------------------------------------|----------------------------------------------------------------------------------------------------|
| Pozycja menu                           | Opis                                                                                                    |
| Dezyntekcja<br>termiczna               | <ul> <li>Auto. Wybrać Wł., aby aktywować automatyczną dezynfekcję.</li> <li>lub<br/>Wybrać Wył., aby dezaktywować automatyczną dezynfekcję.</li> <li>Codziennie / dzień tygodnia. Jeżeli dezynfekcja termiczna ma być wykonywana codziennie, ustawić na Codziennie.</li> <li>lub<br/>Wybrać dzień tygodnia, w którym ma być wykonywana dezynfekcja termiczna.</li> <li>Czas rozpoczęcia. Wybrać wymaganą godzinę rozpoczęcia dezynfekcji termicznej.</li> <li>Temperatura. Wybrać wymaganą temperaturę dezynfekcji termicznej.</li> <li>Czas utrzymania ciepła. Wybrać utrzymanie ciepła między [0,01,03,0] godzinami.</li> <li>Maks. okres. Wybrać maksymalny czas dazynfekcji termicznej między [2, 2, 4] b</li> </ul> |
|                                        | dezynfekcji termicznej między [2 <b>3</b> 4] h.                                                                                                    |
| agrzewanie                             | ogrzewanie wody.<br><b>lub</b><br>Wybrać Tak, aby aktywować<br>codzienneogrzewanie wody.<br>• Godzina. Ustawić wymagany czas codziennego<br>przygotowania c.w.u.                                                                                                    |
| ∑yrkulacja c.w.u.                      | <ul> <li>Wybrać Wył., aby dezaktywować cyrkulację c.w.u.</li> <li>-lub-<br/>Wybrać Wł., aby aktywować cyrkulację c.w.u.</li> <li>Wybrać Tryb pracy dogrzew Wył.,<br/>Wł.,<br/>Temp. zad. c.w.u.<br/>Auto</li> <li>Częstotliwość włączania.<br/>Wybrać pracę ciągłą<br/>lub<br/>Wybrać wymaganą liczbę przerw na godzinę<br/>[146]. Przerwa trwa 3 minuty.</li> </ul>                                                                                                    |
| KOMFORT<br>różn.temp. dla<br>ładowania | Ustawić deltę ładowania (TC1-TW1) dla trybu<br>komfortu.                                                                                                    |
| ECO różn.temp.<br>dla ładowania        | Ustawić deltę ładowania (TC1-TW1) dla trybu ECO.                                                                                                    |
| ECO+<br>różn.temp. dla<br>ładowania    | Ustawić deltę ładowania (TC1-TW1) dla trybu<br>ECO+.                                                                                                    |

1) Dostępne, jeżeli podłączony i skonfigurowany jest menedżer energii.

Tab. 10 Ustawienia przygotowania c.w.u. z użyciem pompy ciepła

| Pozycja menu                 | Opis                                                                                                    |
|------------------------------|----------------------------------------------------------------------------------------------------|
| Menu, które są wy            | świetlane, gdy wybrano przygotowanie ciepłej wody                                                                                                    |
| z Woda użytkowa              |                                                                                                    |
| Widok<br>zaawansowany        | Wybrać Wł., aby zobaczyć więcej opcji menu.<br>Po dostawie produktu menu Widok zaawansowany<br>jest ustawione na <b>Wył.</b> i wyświetlane są tylko<br>najważniejsze parametry. Jeżeli parametr jest<br>ustawiony na Wł., wyświetlane są inne<br>konfigurowalne parametry.                                                                                                    |
| Typ st. świeżej<br>wody      | Wybrać wielkość stacji świeżej wody.<br>15/20l/min<br>27 l/min<br>40 l/min <sup>1)</sup>                                                                                                    |
| Akt. konfig.<br>świeżej wody | Wyświetla aktualną konfigurację stacji świeżej<br>wody.                                                                                                    |
| Akt. konfig.<br>świeżej wody | Zmienić konfigurację stacji świeżej wody. Zmień<br>konfig. systemu świeżej wody. Wybrać Tak, aby<br>zmienić konfigurację. Wybrać Nie, aby<br>kontynuować.<br>Zmień konfigurację systemu świeżej wody. Dodać<br>lub usunąć komponenty do konfiguracji stacji<br>świeżej wody.                                                                                                    |
| Temperatura                  | <ul> <li>Temperatura Komfort. Ustawić wymaganą<br/>wartość.</li> <li>Temperatura ECO. Ustawić wymaganą wartość.</li> <li>Dodatkowa c.w.u Ustawić wymaganą wartość.</li> <li>Temperatura max Ustawić wymaganą wartość.</li> </ul>                                                                                                    |
| Dezynfekcja<br>termiczna     | <ul> <li>Auto. Wybrać Wł., aby aktywować automatyczną dezynfekcję.</li> <li>Iub<br/>Wybrać Wył., aby dezaktywować automatyczną dezynfekcję.</li> <li>Codziennie / dzień tygodnia. Jeżeli dezynfekcja termiczna ma być wykonywana codziennie, ustawić na Codziennie.</li> <li>Iub<br/>Wybrać dzień tygodnia, w którym ma być wykonywana dezynfekcja termiczna.</li> <li>Czas rozpoczęcia. Wybrać wymaganą godzinę rozpoczęcia dezynfekcji termicznej.</li> <li>Temperatura. Wybrać wymaganą temperaturę dezynfekcji termicznej.</li> <li>Czas utrzymania ciepła. Wybrać czas utrzymania ciepła w godzinach.</li> <li>Maks. okres. Wybrać maksymalny czas dezynfekcji termicznej w godzinach.</li> </ul> |
| Codz.<br>nagrzewanie         | <ul> <li>Wybrać Tak, aby dezaktywować codzienne przygotowanie c.w.u.</li> <li>-lub-</li> <li>Wybrać Nie, aby aktywować codzienne nagrzewanie ciepłej wody.</li> <li>Temperatura jest ustawiona fabrycznie na [60] °C</li> <li>Godzina. Ustawić wymagany czas codziennego przygotowania c.w.u.</li> </ul>                                                                                                    |

| Podtrzymanie                               | Wybrać Wł.                                                                                                    |
|--------------------------------------------|----------------------------------------------------------------------------------------------------|
| cienta                                     | lub                                                                                                    |
| ciepia                                     | -iup-                                                                                                    |
|                                            | Wył.                                                                                                    |
|                                            | Jeśli zasobnik buforowy znajduje się z dala od<br>instalacji świeżej wody, aktywować to ustawienie<br>utrzymania ciepła, aby utrzymać żądaną<br>temperaturę ciepłej wody. W przypadku wybrania<br>opcji Wł. dla tego ustawienia, pompa obiegu<br>głównego będzie włączała się co 15 minut aż do<br>osiągnięcia określonej nastawy ciepłej wody na<br>czujniku zasilania. |
| Różn. temp.                                | Ustawić żądaną wartość, aby aktywować funkcję                                                                                                    |
| podtrz. ciep.                              | Podtrzymanie ciepła i utrzymywać żądaną<br>temperaturę c.w.u.                                                                                                    |
| Hist.przeł.<br>uwarts. powr. <sup>2)</sup> | Ustawić wymaganą wartość w zakresie<br>[10 <b>45</b> 80] °C.                                                                                                    |
| Zewnętrzna<br>usterka                      | Aby dezaktywować wyjście, wybrać Wył Błędy<br>wygenerowane w instalacji świeżej wody nie są<br>wyświetlane.                                                                                                    |
|                                            | -Iub-<br>Aby aktywować wyjście, wybrać Normal Błędy<br>wygenerowane w instalacji świeżej wody są<br>wyświetlane.<br>-Iub-                                                                                                    |
|                                            | Wybrać Odwr. <sup>3)</sup> aby aktywować wyjście, ale z<br>odwróconym sygnałem. Oznacza to, że wyjście jest<br>pod napięciem i jest przełączane w stan bez napięcia<br>w przypadku wyświetlenia błędu.                                                                                                    |
| Cyrkulacja c.w.u.                          | <ul> <li>Wybrać Tak, aby aktywować regulowaną<br/>czasowo cyrkulację c.w.u.</li> <li>-lub-</li> </ul>                                                                                                    |
|                                            | Wybrać Nie, aby dezaktywować regulowaną<br>czasowo cyrkulację c.w.u.                                                                                                    |
|                                            | <ul> <li>Cyrkulacja ster. impul Wybrać Tak, aby<br/>aktywować regulowaną impulsowo cyrkulację<br/>c.w.u.</li> <li>-lub-<br/>Wybrać Nie, aby dozaktywować regulowana</li> </ul>                                                                                                    |
|                                            | impulsowo cyrkulację c.w.u.<br>► Wybrać Tryb pracy dogrzew Wył                                                                                                    |
|                                            | Wł.,<br>Wg. harm. c.w.u.<br>Harmonogram                                                                                                    |
| KOMFORT<br>różn.temp. dla<br>ładowania     | Ustawić deltę ładowania (TC1-TW1) dla trybu<br>komfortu.                                                                                                    |

 Ustawienie to pojawia się tylko w przypadku, gdy do stacji świeżej wody jest podłączony opcjonalny zawór powrotny.

 Jeżeli wyświetlanie usterek jest aktywne, do złącza VS1 można podłączyć tylko zawór 3-drogowy z powrotem sprężynowym lub zawór 3-drogowy z serwomotorem (z 2 punktami uruchamiania).

Tab. 11 Ustawienia przygotowania c.w.u. z użyciem stacji świeżej wody

### 4.1.9 Menu: Solar

W tym menu dostępne są ustawienia systemu ogrzewania słonecznego (patrz → Tab. 12 "Przegląd ustawień systemów ogrzewania słonecznego"). Przestrzegać dodatkowych informacji na temat ustawień i funkcji podanych w dokumentacji technicznej modułów solarnych.

Aby uzyskać dostęp do tego menu, przejść do Serwis > Solar.

# i

Ustawienia te są dostępne tylko wtedy, gdy system został odpowiednio zaprojektowany i skonfigurowany, a stosowane urządzenie obsługuje te ustawienia.

| Pozycja menu                        | Opis                                                                                                    |
|-------------------------------------|----------------------------------------------------------------------------------------------------|
| Solarny moduł<br>rozszerz.          | Wybrać Wł., aby aktywować solarny moduł<br>rozszerzający systemu ogrzewania słonecznego.<br><b>lub</b><br>Wybrać Wył., aby dezaktywować.                                                                                                    |
| Aktualna<br>konfiguracja<br>solarna | Pokazuje aktualną konfigurację systemu ogrzewania słonecznego.                                                                                                    |
| Zmień<br>konfigurację<br>solarną    | Wybrać Potwierdź, aby dokonać edycji konfiguracji<br>systemu ogrzewania słonecznego.<br>lub<br>Aby wrócić, wybrać Anuluj.<br>Aby wybrać wymaganą konfigurację systemu i<br>dodać komponenty, przewinąć opcje menu.<br>Wybrać Dodaj element, aby dodać wybrane<br>komponenty.<br><b>lub</b>                                                                                 |
|                                     | Wybrać Zakończ dodawanie, aby<br>zakończyć.Zakończ dodawanie<br>Wybrać Zakończ konfig., jeżeli konfiguracja systemu<br>ogrzewania słonecznego została zakończona.                                                                                                    |
| Ustawienia                          | <ul> <li>Obieg solarny.</li> <li>Zasobnik (odbiorn. ciepła). Wprowadzić<br/>ustawienia zasobnika magazynującego,<br/>wymiennika ciepła lub basenu zainstalowanego<br/>w obiegu solarnym.</li> <li>Uzysk solarny. W tym menu można<br/>skonfigurować ustawienia odzyskiwania energii i<br/>szacowanego zysku z energii słonecznej.<br/>Wartości można resetować.</li> </ul> |

Tab. 12 Przegląd ustawień systemów ogrzewania słonecznego

| Pozycja menu   | Opis                                        |
|----------------|---------------------------------------------|
| Uruchom system | Wybrać Wł., aby aktywować system ogrzewania |
| solarny        | słonecznego. Wybrać Wył., aby dezaktywować. |

Tab. 13 Ustawienia systemów ogrzewania słonecznego

### 4.1.10 Menu: Went.

W tym menu dostępne są ustawienia Wentylacja. Przestrzegać dodatkowych informacji na temat ustawień i funkcji podanych w dokumentacji technicznej Logavent (wentylacja z odzyskiem ciepła). Niektóre ustawienia pojawią się tylko, jeżeli Widok zaawansowany jest Wł..

i

Ustawienia te są dostępne tylko wtedy, gdy system został odpowiednio zaprojektowany oraz skonfigurowany i podłączone jest obsługiwane urządzenie wentylacyjne.

| Pozycja menu              | Opis                                                                                                    |
|---------------------------|----------------------------------------------------------------------------------------------------|
| Widok                     | Aby wyświetlić więcej opcji menu, wybrać Wł                                                                                                    |
| zaawansowany              | Po dostawie urządzenia menu instalatora jest<br>ustawione na <b>Wył.</b> i wyświetlane są tylko<br>najważniejsze parametry. Jeżeli parametr jest<br>ustawiony na Wł., wyświetlane są inne<br>konfigurowalne parametry. |
| Typ urządzenia            | <ul> <li>▶ 100</li> <li>▶ 101</li> <li>▶ 260</li> <li>▶ 261</li> </ul>                                                                                                    |
| Znam.natęż.<br>strumienia | Ustawić żądaną wartość zgodnie z dokumentem projektowym [0 <b>100</b> 1000 m³/h].                                                                                                    |
| Ochrona p.                | ► Interwał                                                                                                    |
| zamarz.                   | <ul> <li>Niezrówn. przepływ pow.</li> </ul>                                                                                                    |
|                           | <ul> <li>El.nagrz.wstępna</li> </ul>                                                                                                    |

Tab. 14 Przegląd ustawień Went.

#### 4.1.11 Menu: Menedżer energii

W tym menu dostępne są ustawienia Menedżer energii. Przestrzegać dodatkowych informacji na temat ustawień i funkcji podanych w dokumentacji technicznej aplikacji MyEnergyMaster.

| Pozycja menu                                      | Opis                                                                                                    |
|---------------------------------------------------|----------------------------------------------------------------------------------------------------|
| Zwiększ. zad.<br>temp.                            | Ustawianie maksymalnego dopuszczalnego wzrostu temperatury pomieszczenia.                                                                   |
| Obniż. zad.<br>temp.                              | Ustawianie minimalnego dopuszczalnego spadku temperatury pomieszczenia.                                                                     |
| Maks. zadana<br>wartość temp.<br>zasilania buforu | Ustawianie maksymalnej temperatury bufora na<br>wypadek włączenia trybu nadwyżki z instalacji<br>fotowoltaicznej [40 <b>60</b> 80].         |
| Chłodz. tylko z<br>menedż. ener.                  | Wybrać Wł.<br>- <b>lub-</b><br>Wybrać Wył.                                                                                                  |
|                                                   | W przypadku wybrania opcji Wł. dla tego ustawienia,<br>pompa ciepła wykorzystuje nadmiar prądu z Inst.<br>fotowolt. na potrzeby chłodzenia, |
| Temp. uruch.<br>c.w.u.                            | Ustawianie wartości temperatury włączenia dla<br>ciepłej wody.                                                                              |
| Temp. zatrz.<br>c.w.u.                            | Ustawianie wartości temperatury wyłączenia dla<br>ciepłej wody.                                                                             |

Tab. 15 Przegląd ustawień Menedżer energii

### 4.1.12 Menu: Inst. fotowolt.

Menu służy do wprowadzania szczegółowych ustawień fotowoltaiki (PV). Ustawienia te dostępne są wyłącznie, jeżeli system został odpowiednio zaprojektowany i skonfigurowany, a stosowany typ urządzenia obsługuje dane ustawienie.

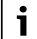

Jeżeli dostępna jest energia fotowoltaiczna i wszystkie obiegi grzewcze z zaworem mieszającym wyposażone są w zasobnik buforowy, zasobnik zostanie ogrzany do maksymalnej temperatury pompy ciepła.

| Pozycja menu                                      | Opis                                                                                                    |
|---------------------------------------------------|----------------------------------------------------------------------------------------------------|
| Zwiększ. zad.<br>temp.                            | W przypadku włączenia trybu grzania, nadmiar<br>energii, dostępny w instalacji fotowoltaicznej,<br>można wykorzystać na potrzeby grzania. Ustawianie<br>wartości dopuszczalnego wzrostu temperatury<br>pomieszczenia [05] K.                                                                                                    |
| Maks. zadana<br>wartość temp.<br>zasilania buforu | Ustawianie maksymalnej temperatury bufora na<br>wypadek włączenia trybu nadwyżki z instalacji<br>fotowoltaicznej [40 <b>60</b> 80].                                                                                                    |
| Zwiększony<br>komfort c.w.u.                      | Energia dostępna w instalacji fotowoltaicznej jest<br>wykorzystywana do przygotowania ciepłej wody.<br>[Tak]   [Nie]<br>Jeżeli ustawienie to jest aktywne, ciepła woda jest<br>ogrzewana do temperatury skonfigurowanej dla<br>trybu pracy przygotowania ciepłej wody [Komfort].<br>Istnieje możliwość ponownego włączenia<br>standardowego trybu C.w.u. Eko w odpowiednim<br>menu.<br>W przypadku włączenia programu wakacyjnego,<br>woda nie będzie podgrzewana w ustalonym okresie<br>czasu. |
| Obniż. zad.<br>temp.                              | [Tak]: Energia dostępna w systemie PV jest używana<br>do chłodzenia, jeżeli system jest w trybie<br>chłodzenia.                                                                                                    |
| Chłodzenie tylko<br>energią PV                    | Tryb chłodzenia jest aktywowany tylko wtedy, gdy w<br>systemie PV jest dostępna energia.<br>[Tak]   [Nie]<br>Chłodzenie nie ma miejsca, jeżeli aktywny jest<br>program urlopowy.                                                                                                    |
| Maks. moc<br>sprężarki                            | Ustawić maksymalną moc, jaka będzie dostarczana<br>z systemu PV do sprężarki.                                                                                                    |

Tab. 16 Ustawienia w menu danych instalacji PV

### 4.1.13 Menu: Smart Grid

Menu służy do wprowadzenia szczegółowych ustawień funkcji Smart Grid. Ustawienia te dostępne są wyłącznie, jeżeli system został odpowiednio zaprojektowany i skonfigurowany, a stosowany typ urządzenia obsługuje dane ustawienie.

### i

Jeżeli dostępna jest energia Smart Grid i wszystkie obiegi grzewcze z zaworem mieszającym wyposażone są w zasobnik buforowy, zasobnik zostanie ogrzany do maksymalnej temperatury pompy ciepła.

| Pozycja menu                 | Zakres regulacji: opis działania                                                                                                    |
|------------------------------|----------------------------------------------------------------------------------------------------|
| Podwyższ.<br>wybier.         | [05] K<br>Ustawić dopuszczalny wzrost temperatury w<br>pomieszczeniu.                                                                                                    |
| Podwyższ.<br>wymusz.         | [25] K<br>Ustawić wymuszony wzrost temperatury w<br>pomieszczeniu.                                                                                                    |
| Zwiększony<br>komfort c.w.u. | [Tak]   [Nie]<br>Jeżeli ustawienie to jest aktywne, ciepła woda. jest<br>ogrzewana do temperatury skonfigurowanej dla<br>trybu pracy przygotowania ciepłej wody [Komfort].<br>Jeżeli aktywny jest program urlopowy,<br>podgrzewanie c.w.u. nie będzie realizowane. |

Tab. 17 Ustawienia w menu danych Smart Grid

#### 4.1.14 Menu: EEBus

W tym menu dostępne są ustawienia EEBus. Przestrzegać dodatkowych informacji na temat ustawień i funkcji podanych w dokumentacji technicznej bramy EEbus.

| Pozycja menu                            | Opis                                                                                                    |
|-----------------------------------------|----------------------------------------------------------------------------------------------------|
| Uruchomienie                            | Konfigurowanie połączenia z bramą EEBus podczas uruchamiania.                                                                                                    |
| Optym. zuż.<br>własnego PV              | <ul> <li>Optymalizacja ustawień:<br/>[Tak]   [Nie]</li> <li>Maks. zadana wartość temp. zasilania buforu</li> <li>Zwiększ. zad. temp.</li> <li>Obniż. zad. temp.</li> <li>Chłodzenie tylko energią PV</li> <li>Temp. zatrz. c.w.u.</li> </ul> |
| Aktualizacja<br>oprogramowania<br>EEBus | <ul> <li>Automatyczna aktualizacja oprogramowania:<br/>[Tak]   [Nie]</li> <li>Wersja oprogramowania</li> <li>Najnowsza wersja oprogramowania</li> </ul>                                                                                      |
| Status                                  | <ul><li>Przegląd</li><li>Ograniczenie mocy</li></ul>                                                                                                    |

Tab. 18 Przegląd ustawień dostępnych w menu EEBus

#### 4.1.15 Ustawienia innych systemów lub urządzeń

Jeżeli instalacja obejmuje inne systemy lub urządzenia, dostępne są dodatkowe pozycje menu.

Ustawienia, które można wprowadzać, zależą od używanego systemu lub urządzenia oraz powiązanych zespołów lub podzespołów.

Przestrzegać dodatkowych informacji na temat ustawień i funkcji podanych w dokumentacji technicznej danego systemu lub urządzenia.

Dostępne są następujące dodatkowe systemy i pozycje menu:

- Regulacja wg pojedynczego pomieszczenia: sterowanie pojedynczym pomieszczeniem.
- CR11: moduł rozszerzeń Buderus.

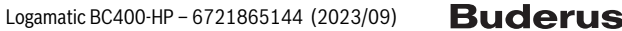

### 4.1.16 Przywr. ust. instal.

Wybrać Przywr. ust. instal. w celu powrotu do ustawień wprowadzonych podczas uruchomienia i zapisanych jako ustawienia instalatora. W celu potwierdzenia wybrać Tak. W celu powrotu bez resetowania wybrać Nie.

#### 4.1.17 Ustawienia podstawowe

Aby wrócić do ustawień fabrycznych, wybrać Ustawienia podstawowe. W celu potwierdzenia wybrać Tak. W celu powrotu bez resetowania wybrać Nie.

### 4.2 Diagnostyka

### 4.2.1 Menu: Kontrole działania

Aktywne komponenty instalacji grzewczej można testować pojedynczo za pomocą menu Kontrole działania. Ustawienie funkcji **Aktywuj kontrolę działania** w tym menu na Tak powoduje anulowanie normalnego trybu pracy całej instalacji. Wszystkie ustawienia zostaną zapisane. Ustawienia w tym menu mają tylko tymczasowe zastosowanie. Jeżeli w przypadku **Aktywuj kontrolę działania** ustawiona jest opcja Nie lub jeżeli menu Kontrole działania jest zamknięte, zapisane ustawienia są ponownie stosowane. Dostępne funkcje i możliwe ustawienia różnią się w zależności od zamontowanej instalacji.

Aby przeprowadzić kontrole działania, ustawiane są parametry każdego indywidualnego komponentu. Aby zweryfikować, czy sprężarka, zawór mieszający, pompa lub zawór 3-drogowy reagują prawidłowo, sprawdzane jest zachowanie poszczególnych komponentów.

| Pozycja menu                  | Opis                                                                                                    |
|-------------------------------|----------------------------------------------------------------------------------------------------|
| Aktywuj kontrolę<br>działania | Wybrać Tak, aby aktywować Kontrole działania.                                                                                                    |
| Pompa ciepła                  | <ul> <li>PCO Pierw. p.ogrzew Uruchomienie lub<br/>wyłączenie pompy obiegu grzewczego.</li> <li>PCO Prędkość obrotowa. Prędkość pompy<br/>można zmienić przez dostosowanie wartości<br/>procentowej. 100% = prędkość maksymalna.</li> <li>VW1 Zawór 3-drogowy c.w.u Przy Og. zawór<br/>przełączający jest ustawiony na tryb grzania.<br/>Wybrać C.w.u., aby ustawić tryb ciepłej wody.</li> <li>Test. układ. chłodz Jeżeli wybrane jest Wł.,<br/>aktywne komponenty obiegu chłodzenia są<br/>uruchamiane jeden po drugim przez otwarcie/<br/>zamknięcie zaworów rozprężnych.</li> <li>Sprężarka. Aby aktywować sprężarkę, wybrać<br/>Wł.</li> <li>Wentylator chłodzący inwertera. Wybrać Wł.,<br/>aby aktywować wentylator chłodzący.</li> <li>Opróżnianie/napełnianie. Ta funkcja jest<br/>używana podczas spuszczania czynnika<br/>chłodniczego lub napełniania nim i powoduje<br/>otwarcie zaworów rozprężnych. Aby aktywować<br/>wybrać Tak.</li> <li>Wyjście chłodzenia akt.</li> <li>Dogrzewacz stopień 1. Aby aktywować drugi<br/>stopień pracy grzałki wspomagającej, wybrać<br/>Wł</li> <li>Dogrzewacz stopień 3. Aby aktywować trzeci<br/>stopień pracy grzałki wspomagającej, wybrać<br/>Wł</li> <li>Dogrzewacz stopień 3. Aby aktywować trzeci<br/>stopień pracy grzałki wspomagającej, wybrać<br/>Wł</li> </ul> |

| Pozycja menu   | Opis                                                                                   |
|----------------|----------------------------------------------------------------------------------------|
| Obieg grzewczy | PC1 Pompa obiegu grz. OG1. Uruchomienie l                                              |
| 1              | wyłączenie pompy ciepła.                                                               |
|                | PC1 Prędkość obrotowa. Prędkość pompy                                                  |
|                | można zmienić przez dostosowanie wartości                                              |
|                | procentowei, 100% = predkość maksymalna.                                               |
| C w II         | PCO Pierw p.ogrzew Uruchomienie lub                                                    |
| 0.w.u.         | wyłaczenie pompy obiegu grzewczego                                                     |
|                | <ul> <li>DCO Prodkoćć obrotowa, Drodkoćć nompu</li> </ul>                              |
|                | PCO Prędkość obrotowa. Prędkość politpy<br>można zmionić przez dostosowanie warteści.  |
|                | nrozontowaj 100% – prodkość makowalna                                                  |
|                | procentowej. 100% – pręukość maksymania.                                               |
|                | VW1 Zawor 3-drogowy c.w.u Zmienic                                                      |
|                | położenie zaworu przełączającego między                                                |
|                | C.w.u. i Grzanie.                                                                      |
|                | Pompa cyrk. c.w.u Uruchomienie lub                                                     |
|                | wyłączenie pompy obiegu ciepłej wody.                                                  |
| Solar          | PS1 Pompa obiegu solarnego. Aby aktywowa                                               |
|                | pompę solarną, wybrać Wł                                                               |
|                | ▶ PS5 Pompa zasob. wym. ciepła. Wybrać Wł., a                                          |
|                | aktywować pompę wymiennika ciepła.                                                     |
|                | PS4 Pompa obiegu solarnego 2. Aby aktywow                                              |
|                | pompe solarna obiegu 2. wybrać Wł.                                                     |
|                | <ul> <li>PS6 Pompa przeładowania Aby aktywować</li> </ul>                              |
|                | pompe dogrzewającą wybrąć Wł                                                           |
|                | <ul> <li>PS7 Pompa przeładowania Aby aktywować</li> </ul>                              |
|                | nompe dogrzewającą wybrać Wł                                                           |
|                | <ul> <li>Dompa dozunf torm Wubrać Wik abu</li> </ul>                                   |
|                | Pompa dezym. term. wybrac wi., aby<br>aktuwować dozunfakcja tormiozna.                 |
|                | aktywować dezymekcję termiczną.                                                        |
|                | MI Wyjscie reg. rozn Aby aktywować regula<br>różnicy ciśnicó unibroś Wil               |
|                | roznicy cisnien, wybrac wł                                                             |
|                | PS10 Pompa chłodz. kolektora. Aby aktywow                                              |
|                | pompę kolektora słonecznego, wybrać Wł                                                 |
| Wentylacja     | <ul> <li>Wentylator pow. dopływ Aby aktywować</li> </ul>                               |
|                | wentylator powietrza nawiewanego, wybrać V                                             |
|                | Wentylator pow. wywiew Aby aktywować                                                   |
|                | wentylator powietrza wywiewanego, wybrać                                               |
|                | Wł                                                                                     |
|                | ► Klapa obejścia. Wybrać Wł., aby aktywować                                            |
|                | zawór obejściowy.                                                                      |
|                | El nagrz wstępna. Aby aktywować elektryczni                                            |
|                | podgrzewacz wstępny, wybrać Wł                                                         |
|                | <ul> <li>Dogrz elektr Aby aktywować elektryczna</li> </ul>                             |
|                | grząłke wspomagającą wybrąć Wł                                                         |
|                | ► Zaw miesz dogrz bydr. Aby aktiwewsó zew                                              |
|                | Zaw. IIIIesz. uogrz. nyur Aby aktywować Zaw<br>mioszajacy, wybrzą Ctar. Otwórz. Zawień |
|                | mieszający, wybrac Stop, Utworz, Zamknij.                                              |
|                | Zewn. el.nagrz.wstępna. Aby aktywować                                                  |
|                |                                                                                        |
|                | zewnętrzną elektryczną grzałkę wspomagając                                             |

Tab. 19 Kontrola działania

### 4.2.2 Menu: Test wyłączn. wys. ciśn.

Tryb **Test wyłączn. wys. ciśn.** jest widoczny tylko w Austrii. Podczas tego testu przeprowadzany jest pomiar bezpieczeństwa czujnika wysokiego ciśnienia obiegu czynnika chłodniczego (więcej informacji → patrz dokumentacja techniczna jednostki zewnętrznej powietrze/ woda).

i

Aby przeprowadzić **Test wyłączn. wys. ciśn.**, należy podłączyć manometr do obiegu czynnika chłodniczego.

Aby uzyskać dostęp do menu, przejść do Serwis > Diagnoza> **Test** wyłączn. wys. ciśn.

| Pozycja menu          | Opis                                                                     |
|-----------------------|--------------------------------------------------------------------------|
| Aktywuj <sup>1)</sup> | Wybór opcji włączenia. Pojawi się wyskakujący<br>komunikat:              |
|                       | <ul> <li>Wybrać Potwierdź, aby rozpocząć test.</li> <li>-lub-</li> </ul> |
|                       | <ul> <li>Wybrać Anuluj, aby anulować test.</li> </ul>                    |
| Status                | Nieaktywny   Rozpocznij   Aktywny   Niepowodzenie  <br>Powodzenie.       |
| JR1 Czujnik wys.      | Wskazywana jest temperatura czujnika                                     |
| ciśn.                 | (przewidzianego po stronie ciśnieniowej sprężarki).                      |
| JRO Czujnik nisk.     | Wskazywana jest temperatura czujnika                                     |
| ciśn.                 | (przewidzianego po stronie ssania sprężarki).                            |
| TR6 Temp.             | Wskazywana jest temperatura czujnika temperatury                         |
| gorącego gazu         | TR6 (przewidzianego po stronie ciśnieniowej sprężarki).                  |

 Menu Test wyłączn. wys. ciśn. jest widoczne w Austrii w przypadku pomp ciepła powietrze/woda, w których stosuje się czynnik chłodniczy R290 i których moc wyjściowa przekracza 7 kW (na przykład w przypadku wersji jednostki zewnętrznej o mocy 9–12/14 kW).

Tab. 20 Przegląd menu testu czujnika wysokiego ciśnienia

### 4.2.3 Menu: Usterki

W tym menu są wyświetlane aktualne alarmy i historia usterek.

| Punkt menu                    | Opis                                                                                                    |
|-------------------------------|----------------------------------------------------------------------------------------------------|
| Akt. usterki                  | Wskazanie aktualnego alarmu instalacji.                                                                                                    |
| instalacji                    | Wyświetlanie ostatnich alarmów całej instalacji<br>w kolejności chronologicznej.                                                                      |
| Przeb. usterek<br>pompy c.    | Wyświetlanie ostatnich alarmów pompy ciepła<br>w kolejności chronologicznej. Dla każdego                                                              |
|                               | zapisanego alarmu można otworzyć stan aktualny z<br>danymi w chwili wystąpienia alarmu. Wcisnąć<br>żądany alarm w celu wyświetlenia stanu aktualnego. |
| Przebieg usterek instal.      | Wyświetlanie ostatnich alarmów instalacji<br>w kolejności chronologicznej.                                                                            |
| Resetuj usterki               | Reset aktywnych alarmów. W celu zresetowania<br>wybrać Tak.<br><b>-Iub-</b>                                                                           |
|                               | Aby wrócić, wybrać Nie.                                                                                                    |
| Hist. usterek<br>pompy ciepła | Zresetować historię usterek pompy ciepła. W celu<br>zresetowania wybrać Tak.<br>-lub-                                                                 |
|                               | Aby wrócić, wybrać Nie.                                                                                                    |
| Historia usterek<br>systemu   | Zresetować wszystkie alarmy. W celu zresetowania<br>wybrać Tak.<br>- <b>lub</b> -                                                                     |
|                               | Aby wrócić, wybrać Nie.                                                                                                    |

Tab. 21 Menu alarmów

#### 4.2.4 Dane kontakt. instalatora

- W celu wprowadzenia danych kontaktowych instalatora wybrać Dane kontakt. instalatora. Wprowadzić Nazwisko, Adres i Telefon. Potwierdzić wprowadzone dane wciskając Potwierdź.
- Objaśnić klientowi sposób działania i obsługi modułu obsługowego i osprzętu dodatkowego.
- > Poinformować klienta o wybranych ustawieniach.

### 4.3 Informacja

Stan pompy ciepła, osprzętu dodatkowego i instalacji oraz informacje o nich są pokazywane w tym menu. Informacje są wyświetlane tylko dla tych funkcji i elementów osprzętu dodatkowego, które są zamontowane w pompie ciepła i w instalacji. To menu informacyjne jest dostępne przy użyciu ikony (i) w nagłówku każdego menu serwisowego.

| Pozycja menu            | Opis                                                                                                    |
|-------------------------|----------------------------------------------------------------------------------------------------|
| Pompa ciepła            | <ul> <li>Przegląd obiegu chł. wskazuje stan obiegu<br/>chłodzenia.</li> </ul>                                                               |
|                         | <ul> <li>Status pompy ciepła wskazuje stan części<br/>akładowach pompy ciepła</li> </ul>                                                    |
|                         | składowych pompy ciepła.                                                                                                    |
|                         | Wejscie zewn. wskazuje stan wejsc<br>zewnętrznych.                                                                                          |
|                         | <ul> <li>Temperatura wyświetla aktualne temperatury<br/>czuiników w pompie ciepła.</li> </ul>                                               |
|                         | <ul> <li>Info sygn. wyjśc. wskazuje stan sygnałów</li> </ul>                                                                                |
|                         | Widels again ator vickoria ator regulatorávi                                                                                                |
|                         | <ul> <li>widok zegara ster. wskazuje stan regulatorow<br/>czasowych pompy ciepła.</li> </ul>                                                |
|                         | <ul> <li>Statystyka wyświetla statystyki dotyczące</li> </ul>                                                                               |
|                         | pompy ciepła, łącznie z liczbą uruchomień                                                                                                   |
|                         | sprężarki i danymi energii.                                                                                                    |
| Informacja o            | Wykaz czujników systemu pompy ciepła.                                                                                                    |
| instalacji              | Temp. zewnętrzna                                                                                                    |
|                         | Tłumienie rodz. bud.                                                                                                    |
|                         | Zad. temp. na zasilaniu                                                                                                    |
|                         | Temperatura zasilania                                                                                                    |
|                         | Temperatura powrotu                                                                                                    |
| Obieg grzewczy          | Wyświetla aktualne dane operacyjne dotyczące                                                                                                |
| 1                       | obiegu grzewczego 1.                                                                                                    |
| C.w.u.                  | Wyświetla aktualne dane operacyjne dotyczące<br>ciepłej wody.                                                                               |
| Solar                   | Wyświetla aktualne dane operacyjne dotyczące<br>modułu fotowoltaicznego.                                                                    |
| Wentylacja              | Wyświetla aktualne dane operacyjne dotyczące<br>wentylacji.                                                                                 |
| Menedżer energii        | Wyświetla aktualne dane operacyjne dotyczące<br>zarządzania energią.                                                                        |
| Komponenty<br>systemowe | <ul> <li>Pompa ciepła wyświetla liczbę wersji płytki<br/>obwodu drukowanego i oprogramowania<br/>zajnstalowanego w pompia ciepła</li> </ul> |
|                         | <ul> <li>Solar wyświetla liczbe wersii modułu i</li> </ul>                                                                                  |
|                         | oprogramowania zainstalowanego w module                                                                                                    |
|                         | fotowoltaicznym.                                                                                                    |
|                         | Wentylacja                                                                                                    |
|                         | Moduł internetowy wyświetla liczbę wersji                                                                                                   |
|                         | bramy sieciowej i oprogramowania.                                                                                                    |

Tab. 22 Menu informacyjne

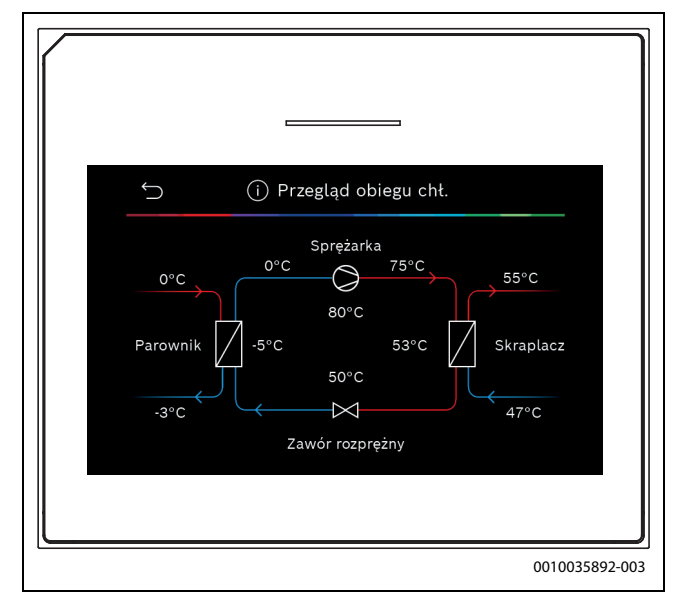

Rys. 10 Schemat obiegu chłodzenia

### 4.4 Przegląd systemu

To menu zawiera najważniejsze dane pompy ciepła.

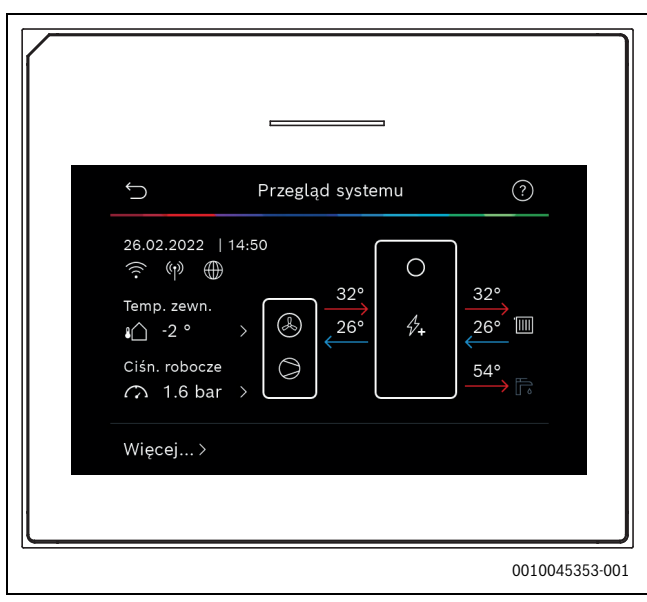

Rys. 11 Schemat systemu pompy ciepła

### Informacja o ochronie danych osobowych

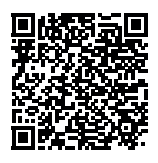

My, Robert Bosch Sp. z o.o., ul. Jutrzenki 105, 02-231 Warszawa, Polska, przetwarzamy informacje o wyrobach i wskazówki montażowe, dane techniczne i dotyczące połączeń, komunikacji, rejestracji wyrobów i historii klientów, aby zapewnić funkcjonalność wyrobu (art. 6 § 1, ust. 1 b RODO), wywiązać się z

naszego obowiązku nadzoru nad wyrobem oraz zagwarantować bezpieczeństwo wyrobu (art. 6 § 1, ust. 1 f RODO), chronić nasze prawa w związku z kwestiami dotyczącymi gwarancji i rejestracji wyrobu (art. 6 § 1, ust. 1 f RODO) oraz analizować sposób dystrybucji naszych wyrobów i móc dostarczać zindywidualizowane informacje oraz przedstawiać odpowiednie oferty dotyczące wyrobów (art. 6 § 1, ust. 1 f RODO). Możemy korzystać z usług zewnętrznych usługodawców i/lub spółek stowarzyszonych Bosch i przesyłać im dane w celu realizacji usług dotyczących sprzedaży i marketingu, zarządzania umowami, obsługi płatności, programowania, hostingu danych i obsługi infolinii. W niektórych przypadkach, ale tylko, jeśli zagwarantowany jest odpowiedni poziom ochrony danych, dane osobowe moga zostać przesłane odbiorcom spoza Europejskiego Obszaru Gospodarczego. Szczegółowe informacje przesyłamy na życzenie. Z naszym inspektorem ochrony danych można skontaktować się, pisząc na adres: Data Protection Officer, Information Security and Privacy (C/ISP), Robert Bosch GmbH, Postfach 30 02 20, 70442 Stuttgart, NIEMCY.

Mają Państwo prawo wyrazić w dowolnej chwili sprzeciw względem przetwarzania swoich danych osobowych na mocy art. 6 § 1, ust. 1 f RODO w związku z Państwa szczególną sytuacją oraz względem przetwarzania danych bezpośrednio w celach marketingowych. Aby skorzystać z przysługującego prawa, prosimy napisać do nas na adres DPO@bosch.com. Dalsze informacje można uzyskać po zeskanowaniu kodu QR

#### 6 Rozwiazywanie problemów

Usterka pojawia się na wyświetlaczu interfejsu użytkownika. Może ona dotyczyć interfejsu użytkownika, komponentu, zespołu lub źródła ciepła. Jeżeli usterka nie jest pokazywana w ramach niniejszej instrukcji, należy zasięgnąć informacji w instrukcji właściwego źródła ciepła bądź komponentu lub instrukcji serwisowej.

i

| Struktura nagłówków w tabeli:             |  |
|-------------------------------------------|--|
| Kod błędu – [przyczyna lub opis usterki]. |  |

| 4052 - [Dezynfekcja termiczna nie powiodła się]                                                                                           |                                                                                           |
|----------------------------------------------------------------------------------------------------|-------------------------------------------------------------------------------------------|
| Procedura testowa/przyczyna                                                                                                    | Działanie                                                                                 |
| Sprawdzić, czy woda nie jest<br>ewentualnie bezustannie<br>pobierana z zasobnika ciepłej<br>wody z powodu wycieku lub<br>otwarcia kurków. | W przypadku bezustannego<br>pobierania wody należy podjąć<br>odpowiednie kroki naprawcze. |
| Sprawdzić położenie czujnika<br>temperatury ciepłej wody; może<br>być on zamocowany<br>nieprawidłowo lub zawieszony w<br>powietrzu.       | Umieścić prawidłowo czujnik<br>temperatury ciepłej wody.                                  |
| Sprawdzić, czy wężownica grzejna<br>zasobnika została całkowicie<br>odpowietrzona.                                                        | Odpowietrzyć w razie potrzeby.                                                            |

| 4052 - [Dezynfekcja termiczna nie powiodła się]                                                                                                    |                                                                                    |  |
|----------------------------------------------------------------------------------------------------|------------------------------------------------------------------------------------|--|
| Procedura testowa/przyczyna                                                                                                    | Działanie                                                                          |  |
| Sprawdzić połączenia rurowe<br>między źródłem ciepła a<br>zasobnikiem i z pomocą instrukcji<br>montażu zapewnić, aby były<br>właściwie podłączone.               | Naprawić wszelkie usterki w<br>systemie rur.                                       |  |
| Nadmierne straty w linii obiegu<br>ciepłej wody.                                                                                                    | Sprawdzić pompę i linię obiegu<br>ciepłej wody.                                    |  |
| Sprawdzić czujnik temperatury<br>ciepłej wody odpowiednio do<br>tabeli zamieszczonej w instrukcji<br>instalatora urządzenia.                                     | Wymienić czujnik, jeżeli występują<br>odchylenia od wartości podanych<br>w tabeli. |  |
| Sprawdzić konfigurację instalacji.<br>Moc wyjściowa elektrycznej grzałki<br>wspomagającej może być zbyt<br>mała w odniesieniu do wymaganej<br>pojemności wodnej. | Sprawdzić/zwiększyć Maks. okres<br>(0 <b>30</b> 180 min).                          |  |

Tab. 23

| 1000 - [Brak potwierdzenia konfiguracji systemu] |                           |
|--------------------------------------------------|---------------------------|
| Procedura testowa/przyczyna                      | Działanie                 |
| Nieukończona konfiguracja                        | Całkowicie skonfigurować  |
| instalacji.                                      | instalację i zatwierdzić. |
| Tab. 24                                          |                           |

| 1010 - [Brak komunikacji przez połączenie magistrali BUS EMS]                                                                                                    |                                                                                                    |
|----------------------------------------------------------------------------------------------------|----------------------------------------------------------------------------------------------------|
| Procedura testowa/przyczyna                                                                                                    | Działanie                                                                                                    |
| Sprawdzić, czy przewód magistrali<br>jest podłączony prawidłowo.                                                                                                    | Naprawić usterki okablowania ora<br>wyłączyć i ponownie włączyć<br>sterownik.                                     |
| Sprawdzić, czy przewód magistrali<br>nie jest wadliwy. Usunąć moduł<br>rozszerzający z magistrali oraz<br>wyłączyć sterownik i włączyć go<br>ponownie. Sprawdzić, czy<br>przyczyną usterki jest moduł czy | <ul> <li>Naprawić lub wymienić<br/>przewód magistrali.</li> <li>Wymienić wadliwy węzeł<br/>magistrali.</li> </ul> |

Tab. 25

też okablowanie modułu.

| 5111 - [Alarm Sygnał z czujnika temperatury TC3 na skraplaczu<br>poza dopuszczalnym zakresem] |                                                                                |
|-----------------------------------------------------------------------------------------------|--------------------------------------------------------------------------------|
| Procedura testowa/przyczyna                                                                   | Działanie                                                                      |
| Sprawdzić, czy przewód magistrali<br>jest podłączony prawidłowo.                              | Naprawić usterki okablowania oraz<br>wyłączyć i ponownie włączyć<br>sterownik. |
| Sprawdzić, czy przewód magistrali<br>nie jest wadliwy.                                        | Naprawić lub wymienić przewód<br>magistrali.                                   |
|                                                                                               |                                                                                |

Tab. 26

5

5

6

| / przypadku braku ciągłości<br>aprawić usterkę.                |
|----------------------------------------------------------------|
| /yczyścić skorodowane zaciski<br>budowy czujnika zewnętrznego. |
| eśli wartości są niezgodne,<br>ymienić czujnik.                |
| eś<br>yr                                                       |

Tab. 27

| 1038 - [Nieprawidłowa wartość godziny/daty] |                               |
|---------------------------------------------|-------------------------------|
| Procedura testowa/przyczyna                 | Działanie                     |
| Nie ustawiono daty/godziny.                 | Ustawić datę/godzinę.         |
| Długotrwała utrata zasilania.               | Zapobiegać awariom zasilania. |
| Tab. 28                                     |                               |

 3091 - [Uszkodzony czuj. temp. pom.]

 Działanie

 Procedura testowa/przyczyna
 Działanie

 • W razie potrzeby zmienić ochronę przed zamarzaniem z zależnej od temperatury w pomieszczeniu na zależną od temperatury zewnętrznej.
 Wymienić moduł zdalnego sterowania.

Tab. 29

| 5206 - [Alarm Z1 Usterka czujnika temperatury zasilania T0]                                                               |                                                   |
|----------------------------------------------------------------------------------------------------|---------------------------------------------------|
| Procedura testowa/przyczyna                                                                                               | Działanie                                         |
| Sprawdzić przewód łączący<br>jednostkę sterowania z czujnikiem<br>temperatury zasilania.                                  | Odpowiednio nawiązać<br>połączenie.               |
| Sprawdzić czujnik temperatury<br>zasilania odpowiednio do tabeli<br>zamieszczonej w instrukcji<br>instalatora urządzenia. | Jeśli wartości są niezgodne,<br>wymienić czujnik. |

Tab. 30

| 5485 - [Zbyt mały obieg do pompy ciepła] |                                                                   |
|------------------------------------------|-------------------------------------------------------------------|
| Procedura testowa/przyczyna              | Działanie                                                         |
| Zbyt niski przepływ w obiegu<br>głównym. | Sprawdzić filtr cząstek i oczyścić<br>go.                         |
|                                          | Sprawdzić i odpowietrzyć<br>podstawową pompę cyrkulacyjną<br>PCO. |

### Tab. 31

| 5378 - [Info Usterka odmrażania jednostki zewn.]               |                                                                                                    |
|----------------------------------------------------------------|----------------------------------------------------------------------------------------------------|
| Procedura testowa/przyczyna                                    | Działanie                                                                                                    |
| Zbyt niska temperatura lub<br>przepływ w instalacji grzewczej. | Otworzyć więcej termostatów<br>instalacji grzewczej.                                                              |
| Zbyt niski przepływ powietrza przez parownik.                  | Oczyścić parownik.                                                                                                |
| Wadliwy czujnik TL2.                                           | Sprawdzić czujnik TL2,<br>korzystając z tabel czujników.<br>Wymienić czujnik TL2, jeżeli<br>występuje odchylenie. |

Tab. 32

| Procedura leslowa/przyczyna                                                                                                    | Działanie                                                                                                    |  |
|----------------------------------------------------------------------------------------------------|----------------------------------------------------------------------------------------------------|--|
| Niepasująca kombinacja pompy<br>ciepła i urządzenia wewnętrznego.                                                                                                    | Sprawdzić w tabelach kombinacji,<br>czy kombinacja jest dozwolona.                                                                                                    |  |
| Moduł XCU w pompie ciepła lub<br>urządzeniu wewnętrznym został<br>wymieniony, ale oprogramowanie<br>nie jest we właściwej wersji.                                          | Sprawdzić wersję<br>oprogramowania XCU i w razie<br>potrzeby zaktualizować ją.                                                                                                    |  |
| Tab. 33                                                                                                    |                                                                                                    |  |
| 5594 - [Alarm Z1 Zapowietrzenie                                                                                                    | systemu]                                                                                                    |  |
| Procedura testowa/przyczyna                                                                                                    | Działanie                                                                                                    |  |
|                                                                                                    | í l                                                                                                    |  |
| Powietrze w urządzeniu.                                                                                                    | Przeprowadzić procedurę<br>usuwania zgodnie z instrukcjami<br>montażu urządzenia.                                                                                                    |  |
| Powietrze w urządzeniu.<br>Przepływ nośnika ciepła<br>zablokowany przez zawór.                                                                                             | Przeprowadzić procedurę<br>usuwania zgodnie z instrukcjami<br>montażu urządzenia.<br>Otworzyć wszystkie zawory<br>blokujące przepływ.                                                                                                   |  |
| Powietrze w urządzeniu.<br>Przepływ nośnika ciepła<br>zablokowany przez zawór.<br>Brak przepływu nośnika ciepła z<br>powodu usterki głównej pompy<br>obiegowej.            | Przeprowadzić procedurę<br>usuwania zgodnie z instrukcjami<br>montażu urządzenia.<br>Otworzyć wszystkie zawory<br>blokujące przepływ.<br>Sprawdzić podstawową pompę<br>obiegową i odpowietrzyć ją.<br>Wymienić ją, jeżeli jest wadliwa. |  |
| Powietrze w urządzeniu.<br>Przepływ nośnika ciepła<br>zablokowany przez zawór.<br>Brak przepływu nośnika ciepła z<br>powodu usterki głównej pompy<br>obiegowej.<br>Tab. 34 | Przeprowadzić procedurę<br>usuwania zgodnie z instrukcjami<br>montażu urządzenia.<br>Otworzyć wszystkie zawory<br>blokujące przepływ.<br>Sprawdzić podstawową pompę<br>obiegową i odpowietrzyć ją.<br>Wymienić ją, jeżeli jest wadliwa. |  |

5522 - [Instalator alarmów - i płytka pdrukowana WP/EA (we/wy)

nie pasują do siebie]

| 5239 - [Alarm Usterka czujnika temp. ciepłej wody TW1] |                                                                                                    |  |
|--------------------------------------------------------|----------------------------------------------------------------------------------------------------|--|
| Procedura testowa/przyczyna                            | Działanie                                                                                                    |  |
| Czujnik TW1 / kabel sygnałowy<br>zwarty lub przerwany. | Przy czujniku odłączonym od płytki<br>XCU-HY zmierzyć jego rezystancję i<br>porównać ją z wartością w tabeli<br>czujnika zamieszczoną w instrukcji<br>instalatora urządzenia. Naprawić<br>kabel lub wymienić czujnik w razie<br>stwierdzenia odchylenia. |  |
| Wadliwa płytka XCU-HY.                                 | Jeżeli czujnik pracuje prawidłowo i<br>ostrzeżenie jest wciąż wydawane,<br>należy wymienić płytkę XCU-HY.                                                                                                    |  |

### Tab. 35

| 1017 - [Zbyt niskie ciśnienie wody]                |                                                                                                    |
|----------------------------------------------------|----------------------------------------------------------------------------------------------------|
| Procedura testowa/przyczyna                        | Działanie                                                                                             |
| Sprawdzić ciśnienie w instalacji na<br>manometrze. | Napełnić instalację, aby<br>skorygować ciśnienie,<br>odpowiednio do instrukcji<br>montażu urządzenia. |
| Tab 26                                             |                                                                                                    |

### Tab. 36

| 5143 - [Alarm Pomylono zasilanie i powrót między jednostką<br>wewnętrzną a zewnętrzną] |                                                        |  |
|----------------------------------------------------------------------------------------|--------------------------------------------------------|--|
| Procedura testowa/przyczyna                                                            | Działanie                                              |  |
| Połączenia rurowe pompy ciepła<br>nie są prawidłowe.                                   | Sprawdzić połączenia<br>hydrauliczne na pompie ciepła. |  |
| Tab. 37                                                                                |                                                        |  |

| 6242 - [Alarm Czujnik temperatury bezpieczeństwa FE na<br>dogrzewaczu elektrycznym zadziałał] |                                                                               |  |
|-----------------------------------------------------------------------------------------------|-------------------------------------------------------------------------------|--|
| Procedura testowa/przyczyna                                                                   | Działanie                                                                     |  |
| Zadziałało zabezpieczenie przed<br>przegrzaniem grzałki<br>wspomagającej.                     | Sprawdzić pompy obiegowe i<br>ciśnienie w instalacji oraz<br>odpowietrzyć je. |  |

Tab. 38

| 6243 - [Ostrzeżenie Wysoka różnica temperatur między<br>czujnikiem temperatury zasilania i powrotu pompy ciepła (TC1-<br>TC0)] |                                                                                          |  |
|----------------------------------------------------------------------------------------------------|------------------------------------------------------------------------------------------|--|
| Procedura testowa/przyczyna                                                                                                    | Działanie                                                                                |  |
| Niski przepływ w obiegu głównym.                                                                                               | Sprawdzić filtr cząstek i oczyścić<br>go, sprawdzić, czy wszystkie<br>zawory są otwarte. |  |

Tab. 39

| 6248 - [Alarm Aktywowany ogranicznik temperatury ogrzewania podłogowego]   |                                                                                                    |
|----------------------------------------------------------------------------|----------------------------------------------------------------------------------------------------|
| Procedura testowa/przyczyna                                                | Działanie                                                                                                    |
| Zadziałało zabezpieczenie przed<br>przegrzaniem ogrzewania<br>podłogowego. | Sprawdzić ustawienia temperatury<br>dla podłogowego obiegu<br>grzewczego. Sprawdzić<br>połączenie elektryczne z<br>ogranicznikiem temperatury. |

Tab. 40

| 6253 - [Alarm Za wysoka temperatura w dogrzewaczu<br>elektrycznym EE] |                                                                               |
|-----------------------------------------------------------------------|-------------------------------------------------------------------------------|
| Procedura testowa/przyczyna                                           | Działanie                                                                     |
| Grzałka wspomagająca osiąga<br>swoją temperaturę graniczną.           | Sprawdzić pompy obiegowe i<br>ciśnienie w instalacji oraz<br>odpowietrzyć je. |

Tab. 41

### 7 Przegląd Serwis

Opcje menu są pokazywane w podanej poniżej kolejności. Aby uzyskać dostęp do menu serwisowego, przytrzymać klawisz menu do momentu zakończenia odliczania (ok. 5 sekund). Przy każdym montażu pokazywane są tylko menu zamontowanych modułów lub komponentów. Wyświetlane pozycje menu mogą się różnić w zależności od kraju i rynku.

#### Serwis

### Ustawienia systemowe

- Analiza systemu
- Uruchomienie
  - Kraj
  - Zbiornik buforowy systemu
  - Obejście zainstalowane
  - Wybierz dogrz.
    - Brak
    - Dogrz.el.
  - Bezpiecznik
    - 16 A
    - 20 A
    - 25 A
    - 32 A
  - Sytuacja montażowa
    - Dom jednorodzinny
    - Dom wielorodzinny
  - Zawór miesz. OG2
    - Niezamont.
    - Na module
  - C.w.u.
    - Niezamont.Pompa ciepła
    - Woda użytkowa
  - Solar

- Wentylacja
- Pompa ciepła
- Widok zaawansowany
- Szybkie uruchomienie spręż.
- Tryb cichy
  - Tryb pracy
  - Od
  - Do
- Min. temp.Redukcja mocy
- Max. prędkość obr. sprężarki
- Histereza przeł. wł./wył.
- Histereza przeł. grzanie
- Histereza przeł. chłodz.
- . Reczne odmrażanie
- Wejście zewn.
  - Wejście zewn. 1
  - Czas zablok. zak. ener. 1
  - Wejście zewn. 2
  - Zablokuj tryb c.w.u.
  - Zablokuj tryb grzania
  - Wejście zewn. 3
    - Wejście odwrócone
    - Zab.przed przegrz. OG1
  - Wejście zewn. 4
  - Inst. fotowolt.
- TC3-TC0 Różn. temp. grz.
- TC0-TC3 Różn.temp. chł.
  - PC1 Zadana wartość ciśnienia
  - Praca zmienna
    - Tryb zmienny grzanie + c.w.u.
    - Maks. okres c.w.u.
    - Maks. okres ogrzew.
  - Zabezp. przed blokadą
  - Minimalne ciśnienie robocze
  - Optymalna wartość ciśnienia roboczego
  - Zawór 3-drogowy w położeniu środkowym
  - Pompy LIN-bus
  - Zwłoka Dogrzewacz
  - Widok zaawansowany
  - Praca pojedyncza
  - Dogrzewacz elektryczny
  - Tylko dogrzewacz
  - Blokada dogrzewacza
  - Zwłoka ogrzew.
  - Maks. limit
  - Ogrzewanie i chłodzenie
    - Ustawienia systemowe
      - Min. temp. zewn.
      - Tłumienie rodz. bud.
        - Brak
        - Lekki
      - Średni
      - Ciężki
      - Priorytet OG1
      - Użyj temp. pow. dopływ.
    - Obieg grzewczy 1
    - Typ instal. grzewczej OG1
      - Grzejniki
      - Konwektory
      - Ogrzewanie podłogowe

- Typ instal. grzewczej OG1
- Typ modułu zdaln. ster.
  - Brak
  - CR10/RC100
  - CR10H/RC100H
  - CR20 RF/RC120 RF
  - CR120/RC220
  - Regulacja wg pojedynczego pomieszczenia
  - Skonfiguruj regulację wg pojedynczego pomieszczenia – Sposób regul.
  - Połączenie z regulacją pojedynczego pomieszczenia
  - Inf. pomocnicze
- Funkcja systemu OG1
  - Tylko ogrz.
  - Tylko chłodzenie
  - Ogrzewanie i chłodzenie
- OG1 z zaworem miesz.
- Czas pracy zaw.m.OG1
- Grzanie
  - Sposób regul.
    - Krzywa grzania
    - Pkt począt.100°C
    - Wg temp. w posz. pom.
  - Maks. temp. OG1
  - Maks. temp. OG1
  - Min. przepływ
  - Krzywa grzania OG
  - Wpływ temp. w pom. OG
  - Wpływ solarny
  - Korekta temp.pomiesz.
  - Ochrona p. zamarz.
  - Temp. gr. ochr. p. zamarz.
  - Grzanie stałe poniżej
- Przełącz. lato/zima OG
  - Tryb pracy
    - Auto
    - GrzanieChłodzenie
- Chłodz.
  - Histereza temp. pomiesz.
  - Punkt rosy
  - Różn.temp. punktu rosy
  - MinTem.zad.zas. z cz.wil.
- MinT.zad.zas. bez cz.w.
- Suszenie jastrychu
  - Włącz suszenie jastrychu
  - Czas oczekiwania na start
  - Czas fazy startowej
  - Temp. fazy startowej
  - Wielkość kroków fazy nag.
  - Różn. temp. w fazie rozg.
  - Czas fazy utrzymywania
  - Temp. fazy utrzymywania
  - Wielk. kroków f.chłodz.
  - Różn. temp. w fazie chł.
  - Czas fazy końcowej
  - Temp. fazy końc.
  - Maks. czas prz. bez ust.

Logamatic BC400-HP - 6721865144 (2023/09)

- Suszenie jastr. instal.
   Suszenie jastrvchu O
- Suszenie jastrychu OG1
- Stop

**Buderus** 

- C.w.u.
  - Widok zaawansowany
  - Temperatura
    - Komfort temp. startowa
    - Komfort temp. zatrz.
    - Eco temp. startowa
    - Eco temp. zatrz.
    - Eco+ temp. startowa
    - Eco+ temp. zatrz.
    - Temp. dodatk. c.w.u.
    - Menedżer en.temp.start.
    - Menedżer en.temp.zatrz.
  - Dezynfekcja termiczna
    - Auto
    - Codziennie / dzień tygodnia
    - Czas rozpoczęcia
    - Temperatura
    - Czas utrzymania ciepła
    - Maks. okres
  - Codz. nagrzewanie
    - Nigdy
    - Godzina
  - Cyrkulacja c.w.u.
    - Nigdy
      - Tryb pracy
      - Wył.
      - Wł.
      - Temp. zad. c.w.u.
      - Auto
    - Częstotliwość włączania
  - KOMFORT różn.temp. dla ładowania
  - ECO różn.temp. dla ładowania
  - ECO+ różn.temp. dla ładowania
- C.w.u. (w przypadku stacji świeżej wody)
  - Widok zaawansowany
  - Typ st. świeżej wody
    - 15/20l/min
    - 27 l/min
    - 40 l/min

Temperatura

Akt. konfig. świeżej wody

- Temperatura Komfort

Temperatura ECO

- Dodatkowa c.w.u.

- Temperatura max.

Czas rozpoczęcia

Czas utrzymania ciepła

Codziennie / dzień tygodnia

- Dezynfekcja termiczna

Temperatura

Podtrzymanie ciepła

Zewnętrzna usterka

- Wył.

- Normal.

Cyrkulacja c.w.u.

- Odwr.

Różn. temp. podtrz. ciep.

Hist.przeł. uwarts. powr.

23

Maks. okresCodz. nagrzewanie

- Auto

\_

\_

- Czas cyrkulacji
- Cyrkulacja ster. impul.
- Tryb pracy
- Częstotliwość włączania
- KOMFORT różn.temp. dla ładowania
- Solar
  - Solarny moduł rozszerz.
    - Aktualna konfiguracja solarna
  - Zmień konfigurację solarną
  - Ustawienia
    - Obieg solarny
      - PS1 Reg. obr. p. solarnej
      - PS1 Min. obr. p. solarnej
      - PS1 Różn. zał. pompy sol.
      - PS1 Różn. wył. pompy sol.
      - T. zad. Vario-Match-Flow
      - PS4 Reg. obr. pompy sol.2
      - PS4 Min. obr. pompy sol.2
      - PS4 Różn. zał. p. sol.2
      - PS4 Różn. wył. p. sol.2Max. temp. kolektora
      - Min. temp. kolektora
      - PS1 Prz. próżni profil. wł. p.
      - PS4 Prz. próżni profil. wł. p.2
      - Funkcja Europy połudn.
      - Zew.
      - F.chłodzenia kolekt.
      - Zasobnik (odbiorn. ciepła)
      - Maks.temp.podgrz.1
      - Maks.temp.podgrz.2
      - Maks. temp. basenu
      - Maks.temp.podgrz.3
      - Maks.temp.podgrz.3
      - Maks.temp.podgrz.3
      - Maks. temp. basenuPodgrz.priorytetowy
      - Interwał kon. pod. prior.
      - Czas kontroli podgrz.prior.
      - Czas pracy zaworu zas. 2
      - PS5 Różn. temp. zał.
      - PS5 Różn. temp. wył.
      - Ochrona p. zamarz.
    - Uzysk solarny
      - Powierzchnia kolektora brutto 1
      - Typ pola kolektora 1
        - Kolektor płaski
        - Kolektor próżn.
      - Powierzchnia kolektora brutto 2
      - Typ pola kolektora 2
        - Kolektor płaski
        - Kolektor próżn.
      - Kolektor płaski
      - Kolektor próżn.
      - Strefa klim.
      - Min. temp. ciepłej wody
      - Zawartość glikolu
      - Reset optymal. solarnej
      - Reset uzysku solarnego
    - Reset czasów przest.
- Uruchom system solarny
- Wentylacja

24

- Widok zaawansowany
- Typ urządzenia
  - 100
  - 120
  - 260 - 450
- Znam.natęż. strumienia
- Czas pracy filtra
- Potwierdź wymianę filtra
- Ochrona p. zamarz.
- Zew.ochr. przed zamarz.
- Obejście
- Min. temp. zewn. by-pass
- Maks.tem.pow.wyw.obej.
- Entalpiczny wym. ciepła
- Ochrona przed wilgocią
- Czujnik wilg.pow.wywiew.
- Zewn. czujnik wilg. pow.
- Czujn. wilg. pow. mod. zd. ster.
- Żąd. poziom wilg. pow.
- Czujnik jakości pow. wyw.
- Zew.czujnik jakości pow.
- Żąd. poziom jakości pow.
- Dogrz. elektr.
- Tryb pracy dogrzew.
- Temp. zadana (dogrz.)
- Hydr. dogrz./chłodz.
- Przynależny obieg grzew.
- Tryb pracy dogrzew.
- Różnica temp. ogrz.
- Różnica temp. chłodz.
- Czas pracy mieszacza
- Wymiennik geoterm.
- Wejście zewn.
- Zewn. wejście alarmowe
- Czas trybu czuwania
- Czas trybu went. intens.
- Czas trybu obejścia
- Obejście powietrza wywiewanego
- Czas trybu impreza
- Czas trybu kominekPoziom wydajności 1

Poziom wydajności 2

Poziom wydainości 4

Zwiększ. zad. temp.

Obniż. zad. temp.

Maks. moc sprężarki

Zwiększ. zad. temp.

Temp. uruch. c.w.u. Temp. zatrz. c.w.u.

Obniż. zad. temp.

Menedżer energii

Kompensacja natęż.strum.

Resetuj czasy pracy went.

Zwiększony komfort c.w.u.

Chłodzenie tylko energią PV

Chłodzenie tylko energią PV

Logamatic BC400-HP - 6721865144 (2023/09)

Maks. zadana wartość temp. zasilania buforu

Maks. zadana wartość temp. zasilania buforu

**Buderus** 

\_

\_

\_

\_

\_

\_

\_

\_

\_

\_

- Smart Grid

\_

Inst. fotowolt.

- Podwyższ. wybier.
- Podwyższ. wymusz.
- Maks. zadana wartość temp. zasilania buforu
- Zwiększony komfort c.w.u.
- EEBus
  - Uruchomienie
  - Optym. zuż. własnego PV
  - Oprogr. EEBus zaktual.
  - Status

#### Kontrole działania

- Aktywuj kontrolę działania
- Pompa ciepła
  - PC0 Pierw. p.ogrzew.
  - PC0 Prędkość obrotowa
  - PL3 Wentylator
  - VW1 Zawór 3-drogowy c.w.u.
  - Test. układ. chłodz.
  - Sprężarka
  - Opróżnianie/napełnianie
  - Wyjście chłodzenia akt.
  - Dogrzewacz stopień 1
  - Dogrzewacz stopień 2
  - Dogrzewacz stopień 3
- Obieg grzewczy 1
  - PC1 Pompa obiegu grz. OG1
  - PC1 Prędkość obrotowa
- C.w.u.
  - PCO Pierw. p.ogrzew.
  - PC0 Prędkość obrotowa
  - VW1 Zawór 3-drogowy c.w.u.
  - Pompa cyrk. c.w.u.
- Solar
  - Pompa solarna
  - Pompa wymien. ciepła XXX
  - Pompa solarna kolek. 2
  - Pompa przeładowania
  - Pompa przeładowania
  - Pompa dezynf. term.
  - Wyj. reg. różn. temp.
  - Pompa chłodz. kolektora
- Wentylacja
  - Wentylator pow. dopływ.
  - Wentylator pow. wywiew.
  - Klapa obejścia
  - El.nagrz.wstępna
  - Dogrz. elektr.
  - Zaw. miesz. dogrz. hydr.
  - Zewn. el.nagrz.wstępna

#### Test wyłączn. wys. ciśn. (tylko w przypadku Austrii)

Logamatic BC400-HP - 6721865144 (2023/09)

- Aktywuj
- Status
- JR1 Czujnik wys. ciśn.
- JRO Czujnik nisk. ciśn.
- TR6 Temp. gorącego gazu

### Usterki

- Akt. usterki instalacji

**Buderus** 

Przeb. usterek pompy c.

- Przebieg usterek instal.
- Resetuj usterki
- Hist. usterek pompy ciepła
- Historia usterek systemu

#### Przywr. ust. instal.

### Ustawienia podstawowe

#### Dane kontakt. instalatora

- Nazwisko
- Adres
- Telefon

#### Włącz tryb demo

#### Informacja

- Pompa ciepła
  - Przegląd obiegu chł.
  - Status pompy ciepła
    - Ogrzew./chłodz.
    - Status sprężarki
    - Status dogrz.
    - Status dogrz. (zaw. miesz.)
    - Faza rozgrz. spręż.
    - Maks. temp. kondensacji osiągnięta
    - Temperatura parowania poniżej minimum
    - Maks. temperatura dogrzewacza przekroczona
    - Niska przepust. w ogrzew.
    - Niski strum. przepł. wody grunt.
    - Dolne ograniczenie temperatury glikolu
    - Temp. glikolu za niska do chł.
    - Ogrzew. wył., temp. zewn. za niska
    - Ogrz. wył., temp. zewn. za wys.
    - Tryb chł. wył., za zimno
    - Tryb chł. wył., za ciepło
    - Temp. zasys. pow. za ciepło
    - Temp. zasys. pow. za zimno
    - Blokada zakł. energ.
    - Instalacja PV aktywna
    - Aktywny tryb Smart Grid
  - Wejście zewn.
    - Wejście zewn. 1
    - Wejście zewn. 2
    - Wejście zewn. 3
    - Wejście zewn. 4
    - MRO Wył. niskociśn.

Alarm dogrz. el.

- TL3 Temp. wylotu pow.

JRO Czujnik nisk. ciśn.

Temperatura

\_

MR1 Czujnik wysokiego ciśnienia

MB1 Wył.ciśn. kolektora Strumień przepływu ogrz.

Alarm dogrz. z zaw.miesz.

TB5 Moduł pow. wywiew. wlotTB6 Moduł pow. wywiew. wylot

TL2 Moduł pow. wywiew. dopływ

TL1 Moduł pow. wywiew. odpływ

25

### 7 Przegląd Serwis

- TR5 Temp. przewodu ssawnego
- Rozgrzew. spręż. rzecz.
- Rozgrzew. spręż. stop
- TR6 Temp. gorącego gazu
- TR2 Temperatura wtrysku
- JR1 Czujnik wys. ciśn.
- TR3 Temp. skrapl. grzanie
- TR4 Temp. parownika
- TR7 Temp. skrapl. grzanie
- TC3 Temp. skraplacza
- TC2 Zasil. po dogrz. ODU
- TC1 czujnik temp. pierw.
- TCO temperatura powrotu
- TC1 Koniec żądania c.w.u.
- TC4 Temp. powrotu ODU
- TA4 Temp. wanny kondensatu
- TK1 Temp. zasilania chłodz.
- TK2 Czuj. zabez. przed zamarz. chł.
- JR2 Czujnik ciśn. wtrysku
- GC0 temp. zas. ogrz.
- TMO Zasil. wg dogrz.
- Info sygn. wyjśc.
  - Alarm zbiorczy
  - Sprężarka
  - Rzecz. pr. obr. sprężarki
  - Max. prędkość obr. sprężarki
  - Zad. pr. obr. sprężarki
  - PC0 Pierw. p.ogrzew.
  - PC0 Prędkość obrotowa
  - Dogrzewacz stopień 1
  - Dogrzewacz stopień 2
  - Dogrzewacz stopień 3
  - Moc dogrzewacza
  - EMO dogrzewacz z miesz.
  - Poł. zaworu dogrz.
  - Elektr. podgrzewacz c.w.u.
  - PL3 Wentylator
  - VRO Zawór rozprężny
  - VR1 Zawór rozprężny
  - Zawór wtryskowy VR2
  - VK1 PKS Zawór mieszający
  - VK2 PKS Zawór 3-drog.
  - Zabezp. przed blokadą pompy
- Widok zegara ster.
  - Uruch. spręż.
  - Czas pozost. w tr. grz.
  - Czas pozost. w trybie c.w.u.
  - Zaw. miesz. dogrz.
  - Zwłoka włączenia dogrz.
  - Zwłoka przełącz. lato/zima
  - Tylko alarmy
  - Usterka nisk. ciśn.
  - Zwłoka uruch. po odlodzeniu
  - Dez. term. podtrz.ciepł.
  - Funkcja odpowietrzania aktywna
  - Zwłoka przełącz. grzania
  - Zwłoka dogrzew.
  - Zwłoka dogrz. basenu
- Monitor mocy

26

- Zużycie energii elektr.
- Wartość średnia prądu 48h

- Wart. szczytowa prądu 48h
- Statystyka
- Cz. Pracy
  - Uruch. sprężarki
- Zużycie energii
  Oddawana energii
- Oddawana energia
   Oddana energia rela
- Oddana energia relat.
   Zresetować statystyki
- Zresetować statystyki?
- Informacja o instalacji
- Temp. zewnętrzna
- Tłumienie rodz. bud.
- Zad. temp. na zasilaniu
- Temperatura zasilania
- Temperatura powrotu
- Obieg grzewczy 1
- Tryb pracy
- Wartość zadana zasilania
- Temperatura zasilania
- Temperatura zasilania
- Temp. zad. w pomiesz. OG1
- Aktualna temp. pomiesz. OG1
- Wilgotność względna pow
- Punkt rosy
- PC1 Pompa obiegu grz. OG1
- PC1 Prędkość obrotowa
- Pompa dla obiegu 1
- Położenie zaw. miesz.
- Zwłoka przeł. lato/zima
- C.w.u.
  - TW1 Temp. uruch. c.w.u.
  - TW1 Temp. c.w.u.
  - TW2 Temp. odbioru c.w.u.
  - Pompa cyrk. c.w.u.
  - VW1 Zawór 3-drogowy c.w.u.
- Basen

Solar

\_

\_

Wentylacja

\_

- Temp. zadana basenu

- Przegląd czujn. sol.

Obieg solarny

Klapa obeiścia

Pompa ciepła

Wentylacja

Komponenty systemowe

Moduł internetowy

Statystyka

Solar

- Aktualna temp. basenu
- VP1 Poł. zaw. miesz. bas.

Działanie podstawowe

Ogrzewanie i chłodzenie

Logamatic BC400-HP - 6721865144 (2023/09)

**Buderus** 

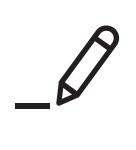

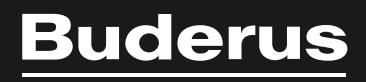

Robert Bosch Sp. z o.o. ul. Jutrzenki 105 02-231 Warszawa Infolinia Buderus 801 777 801 www.buderus.pl